University of South Wales Prifysgol De Cymru

# Canllaw i ddefnyddio FINDit

# Gwasanaethau Llyfrgell

Haf, 2018

0

# Cynnwys

| 1 | Be    | th yw FINDit?                        | . 1 |
|---|-------|--------------------------------------|-----|
| 2 | Ch    | wilio sylfaenol                      | 1   |
|   | 2.1   | Gwneud mwy gyda'r panel chwilio      | . 2 |
|   | 2.1.1 | Chwilio am gymal                     | 2   |
|   | 2.1.2 | Chwilio am air neu ymadrodd penodol  | 3   |
|   | 2.1.3 | Eithrio geiriau neu ymadroddion      | 3   |
|   | 2.1.4 | Chwilio gyda nodau chwilio           | 3   |
|   | 2.1.5 | Grwpio termau mewn ymholiad          | 4   |
|   | 2.1.6 | Dewis eich cwmpas chwilio            | 5   |
|   | 2.1.7 | Defnyddio'r cwmpas chwilio Erthyglau | 5   |
|   | 2.2   | Cyfyngiadau chwilio                  | 6   |
| 3 | Ch    | wiliadau pellach                     | 6   |
| 4 | Ро    | ri                                   | 7   |
| 5 | Eid   | ch gofod chi yn FINDit               | 8   |
|   | 5.1   | Pam mewngofnodi?                     | 8   |
|   | 5.2   | Pam allgofnodi?                      | 9   |
|   | 5.3   | Fy Nghyfrif                          | 9   |
|   | 5.3.1 | Gosodiadau personol                  | 9   |
| 6 | De    | efnyddio Fy Ffefrynnau               | 9   |
|   | 6.1   | Cadw a rheoli cofnodion              | 10  |
|   | 6.1.1 | Cadw cofnod                          | 10  |
|   | 6.1.2 | Dileu cofnod                         | 10  |
|   | 6.1.3 | Labelu cofnod                        | 11  |
|   | 6.1.4 | Dileu a labeli                       | 12  |
|   | 6.1.5 | Gweld cofnodion grŵp                 | 13  |
|   | 6.1.6 | Gweld cofnod wedi ei gadw            | 14  |
|   | 6.1.7 | Trefnu rhestr cofnodion wedi eu cadw | 15  |

| 6.2 Cadw a rheoli chwiliadau16                            |
|-----------------------------------------------------------|
| 6.2.1 Cadw ymholiad o'r rhestr canlyniadau16              |
| 6.2.2 Cadw ymholiad o Fy Ffefrynnau17                     |
| 6.2.3 Dileu cofnod wedi ei gadw17                         |
| 6.2.4 Dileu grŵp o ymholiadau wedi eu cadw18              |
| 6.3 Cadw a rheoli hysbysiadau                             |
| 6.3.1 Gosod hysbysiad19                                   |
| 6.3.2 Clirio hysbysiad                                    |
| 6.4 Creu ffrwd RSS 20                                     |
| 7 Defnyddio canlyniadau cryno 21                          |
| 7.1 Personoleiddio canlyniadau 22                         |
| 7.1.1 Gosod dewisiadau canlyniadau wedi eu personoleiddio |
| 7.2   Hidlo canlyniadau                                   |
| 7.2.1 Cynnwys ac eithrio ffasedau lluosog                 |
| 7.2.2 Ychwanegu ffasedau parhaus                          |
| 8 Chwilio Cyfnodolion 27                                  |
| 9 Defnyddio'r dangosiad llawn 27                          |
| 10 Mynegai                                                |

# 1 Beth yw FINDit?

Gwasanaeth chwilio llyfrgell Prifysgol De Cymru yw FINDit.

Mae'n darparu dull syml, un-cam, i chwilio am lyfrau, elyfrau, erthyglau, DVDs a llawer mwy. Mae'n galluogi pob myfyriwr ac aelod staff i reoli eu cyfrif llyfrgell ar-lein, ac yn cynnig ystod o nodweddion i bersonoleiddio eich cyfrif er mwyn cadw hoff eitemau neu ymholiadau chwilio.

Mae'r fersiwn newydd, ar gael o Haf 2018, yn cynnwys nifer o welliannau, yn cynnwys:

- Rhyngwyneb gwell ar gyfer teclynnau symudol
- Manylion llawn eitem ar ddalen unigol
- Dolenni i gyhoeddiadau cysylltiedig
- · Argymell adnoddau drwy ddolennu at ganllawiau llyfrgell perthnasol, llyfrgellwyr a mwy

| CLASSIC NEW SEARCH PIND FIND HARD<br>Interface New Search Database Journal Libra<br>Network                                                                                                    | INF<br>KNY COLLECTIONS ***<br>EST                                                                                                    | Sign in<br>Discussion                                                                                                    |
|----------------------------------------------------------------------------------------------------|----------------------------------------------------------------------------------------------------|----------------------------------------------------------------------------------------------------|
| Search                                                                                                    |                                                                                                    |                                                                                                    |
| What is FINDIC         RNR is the University of South Wales library search service.         It provides simple, one-stop searching for books, e-books, articles, DVDs and more, and allowsyous to manage your library account.         What can I discover?         RNR is the University of South Wales library search service.         What can I discover?         Interest and allowsyous to manage your library account.         What can I discover?         Interest and allowsyous to manage your library account.         Ware can I discover?         Interest and allowsyous to manage your library account.         Ware can I discover?         Interest and allowsyous to manage your library account.         Ware can I discover?         Interest and allowsyous to manage your library account.         Ware provide and your lobrary account.         Ware provide and your lobrary account.         Ware provide and your lobrary account.         Ware provide and your lobrary account.         Ware provide and your lobrary account.         Ware provide and your lobrary account.         Ware provide and your lobrary account.         Ware provide and your lobrary account.         Ware provide and your lobrary account.         Ware provide and your lobrary account and your lobrary account.         Ware provide and your lobrary account account account account account accoun | Sectialised subject guides for help         Secialised subject guides for help         Secialised subject guides for help         Secialised subject guides for help         Secialised subject guides for help         Secialised started at the library: a guide         Secialised started at the library: a guide         Secialised started at the library: a guide         Secialised started at the library: a guide         Secialised started at the library: a guide         Secialised started at the library: a guide         Secialised started at the library: a guide         Secialised started at the library: a guide         Secialised started at the library: a guide         Secialised started at the library: a guide         Secialised started at the library: a guide         Secialised started started         Secialised started started         Secialised started started         Secialised started started         Secialised started started         Secialised started started         Secialised started started         Secialised started started         Secialised started started         Secialised started started         Secialised started         Secialised started         Secialised started         Secialised started                                                                                                    | Ask Library Staff                                                                                                    |
|                                                                                                    | CALLED     WE KALLED     MARKED     MARKED     MARKED       Search         What is FINDIt?   Findits is the University of South Wales Ibrary search service.       It provides simple, on-stop searching for bocks, e-bocks, atticles, DVDs and more, and allows you to manage your Ibrary account.       What can I discover?   FinDit offers a number of search options:       Userything     search for bocks, journat, OVDs and more held at USW addents & staff       Userything     search for bocks, journat, OVDs and more held at USW addents & staff       Why Sign in?     search for adjust, theses, books and more ground engens and roce.       Why Sign in?     search adjust, theses, books and more for excerts and adjust is and organize items on theid at USW information.       Why Sign in?     space and organize items on theid at USW information.       Why Sign in?     space and organize items on theid at USW information.       Work with the adjust you to make the most what FINDIE is not for.     Space and organize items on theid at USW information.       Work with the adjust you to make the most what FINDIE is not for.     Space and organize items on theid at USW information.       We will your findit search exciting the Search fields of your choice we all your findits acarbies you to make the most what FINDIE is across and organize items on theid at USW information.       We will your findit search excits, as some databases only show instruction.     We will your findits acarbies you to make the souto choice we all your findits acarbies you to make the sout | <page-header>           NAME         NAME         <th< th=""></th<></page-header> |

Ffigur 1 Rhyngwyneb newydd FINDit

# 2 Chwilio sylfaenol

Mae defnyddio FINDit i chwilio yn hawdd iawn. Teipiwch un neu ddau o eiriau rydych chi'n chwilio amdanyn nhw a chliciwch ar y botwm Chwilio. Os byddwch yn rhoi nifer o eiriau, bydd FIDNit yn dangos canlyniadau'n cynnwys y termau a nodwyd i gyd.

Wedi i chi ymgyfarwyddo gyda dull chwilio sylfaenol FINDit, efallai y byddwch am roi cynnig ar wneud mwy gyda'r panel Chwilio neu ddefnyddio'r opsiwn Chwilio Pellach. Mae'r ddau yn cynnig nodweddion amrywiol i wneud eich chwiliadau'n fwy manwl a'ch galluogi i gael canlyniadau mwy defnyddiol.

#### Sylwer

Gallwch chwilio am deitlau drwy ddefnyddio rhifau ISBN ac ISSN gyda chyplysnodau neu hebddynt. Os nad ydych chi'n gweld y canlyniadau disgwyliedig gyda chyplysnodau, rhowch gynnig arall arni heb y cyplysnodau.

#### 2.1 Gwneud mwy gyda'r panel chwilio

Mae modd gwneud mwy na chwiliad syml gyda'r panel Chwilio, drwy osod y geiriau gweithredol canlynol rhwng geiriau neu ymadroddion : **A, NEU** neu **DIM**. Mae chwiliadau gyda gweithredwyr lluosog yn cael eu prosesu yn ôl y drefn ganlynol, o'r chwith i'r dde:

- () maer cromfachau yn eich galluogi i grwpio termau rydych chi'n chwilio amdanynt a newid y drefn ddewisol.
- A a DIM defnyddir blaenoriaeth chwith-i'r-dde mewn achosion o weithredwyr lluosog.
- NEU defnyddir blaenoriaeth chwith-i'r-dde mewn achosion o weithredwyr lluosog.

Er bod gweithredwyr yn rhoi mwy o reolaeth dros y chwiliad, nid yw'r llinyn chwilio llawn bellach yn cael ei drin fel ymadrodd ac ni fydd gwelliannau chwilio (megis ffurfdroi ymadrodd ar sail ystadegau cydberthynas) yn cael eu cymhwyso at y chwiliad. Er enghraifft, mae'r ymholiadau canlynol yn cael eu trin yn wahanol er eu bod yn ymddangos yn debyg:

- **cyfathrebu gwenyn** mae FINDit yn ymdrin â'r ymholiad fel ymadrodd ac yn dangos canlyniadau lle mae'r geiriau yn agos at ei gilydd.
- gwenyn A cyfathrebu mae FINDit yn ymdrin â gwenyn a cyfathrebu fel cymalau ar wahân ac yn dangos canlyniadau lle na fydd yr ymadroddion mor agos at ei gilydd.

#### Sylwer

Mae FINDit yn rhagdybio eich bod yn chwilio am y geiriau i gyd onid nodwch **NEU** neu **DIM** rhwng geiriau ac ymadroddion.

Gydag ieithoedd sy'n cael eu hysgrifennu o'r dde i'r chwith (megis Hebraeg), y flaenoriaeth yw y dde-i'r-chwith.

Nid oes ots a yw llythrennau'n rhai bach neu'n brif lythrennau.

#### 2.1.1 Chwilio am ymadrodd

I chwilio am ymadrodd penodol, teipiwch ddyfynodau o gwmpas y cymal. Gallwch gyfuno geiriau ac ymadroddion yn eich chwiliad.

#### Sylwer

Os na fyddwch yn rhoi dyfynodau o gylch yr ymadrodd, bydd y system yn dod o hyd i eitemau sy'n cynnwys geiriau unigol yr ymadrodd, boed y geiriau nesaf at ei gilydd fel y nodwyd yn y chwiliad ai peidio.

Os defnyddir coma i wahanu geiriau mewn rhestr, rhaid cael gofod wedi'r coma. Os na wneir hyn, bydd y system yn ystyried y coma'n rhan o'r gair ac yn rhoi llai o ganlyniadau na'r disgwyl.

Er enghraifft, i chwilio am cynhesu byd-eang fel un ymadrodd, teipiwch y canlynol yn y blwch chwilio:

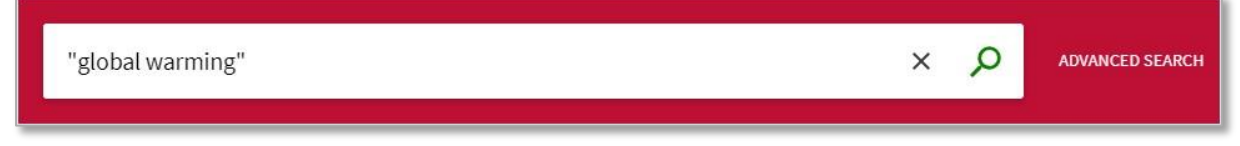

Ffigur 2. Chwiliad syml am ymadrodd

#### 2.1.2 Chwilio am air neu ymadrodd penodol

Gallwch chwilio am eitemau sy'n cynnwys o leiaf un o'r geiriau neu ymadroddion rydych chi'n eu teipio yn y blwch Chwilio. I wneud hynny, teipiwch **NEU** rhwng y geiriau neu ymadroddion.

#### Sylwer

Os byddwch yn chwilio am eiriau neu ymadroddion heb nodi **NEU** neu **DIM**, mae FINDit yn rhagdybio eich bod yn chwilio am bob un o'r geiriau neu ymadroddion unigol.

Er enghraifft, i chwilio am eitemau gyda'r gair **Cymreig** neu'r gair **Celtaidd**, teipiwch y canlynol yn y blwch Chwilio:

| welsh OR celtic | × | Q | ADVANCED SEARCH |
|-----------------|---|---|-----------------|
|                 |   |   |                 |

Ffigur 3. Chwilio am eiriau penodol yn defnyddio NEU fel gweithredydd

#### Sylwer

I ddefnyddio gweithredwyr Boole (A, NEU DIM) o fewn ymadroddion, rhaid i chi ddefnyddio prif lythrennau. Os na wnewch hynny, mae FINDit yn eu dileu ac yn gwneud chwiliad syml am eitemau sy'n cynnwys pob ymadrodd.

#### 2.1.3 Eithrio geiriau neu ymadroddion

Gallwch eithrio eitemau sy'n cynnwys geiriau neu ymadroddion penodol. I wneud hynny, teipiwch **DIM** ac yna'r gair neu ymadrodd i'w eithrio.

#### Sylwer

Os byddwch yn chwilio am eiriau neu ymadroddion heb nodi NEU neu DIM, bydd FINDit yn rhagdybio eich bod yn chwilio am bob un o'r geiriau neu ymadroddion a nodwyd.

Er enghraifft, i chwilio am eitemau gyda'r gair **Celtaidd** ac eithrio eitemau gyda'r gair **Cymreig**, teipiwch y canlynol yn y blwch chwilio:

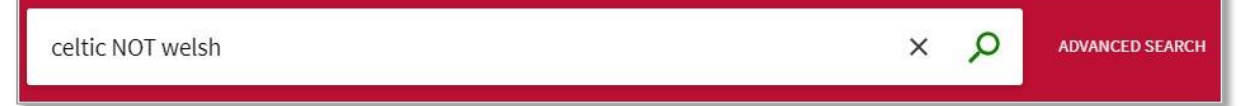

Ffigur 4. Eithrio geiriau penodol gan ddefnyddio DIM fel gweithredydd

#### Sylwer

Os na ddefnyddir cromfachau mewn ymholiad sy'n cynnwys gweithredwyr lluosog, argymhellir eich bod yn defnyddio'r gweithredydd **DIM** olaf i sicrhau bod canlyniadau yn cael eu heithrio o'r ymholiad cyfan. Er enghraifft, seiclo a diogelwch DIM helmed. Os oes angen rhoi'r gweithredydd **DIM** yn rhywle arall, sicrhewch eich bod yn rhoi'r weithred mewn cromfachau. Er enghraifft: **(seiclo DIM diogelwch) NEU helmed**.

#### 2.1.4 Chwilio gyda nodau chwilio

Gallwch gynnwys y nodau chwilio canlynol yn eich chwiliadau:

- **?** rhowch farc cwestiwn i wneud chwiliad nod unigol. Er enghraifft, teipiwch **wom?n** i chwilio am gofnodion sy'n cynnwys y llinynnau **woman**, **women**, ac ati.
- – rhowch seren i wneud chwiliad nodau chwilio lluosog. Er enghraifft, teipiwch **diwyll**\* i chwilio am gofnodion sy'n cynnwys llinynnau, megis **diwylliant, diwylliannol** ac ati.

#### Sylwer

Mae'r system yn anwybyddu nodau chwilio a roddir ar ddechrau geiriau neu ymadroddion chwilio. Er enghraifft, mae'r system yn ymdrin â chwiliad megis **?enyw** fel petaech wedi chwilio am **enyw.** 

#### 2.1.5 Grwpio termau mewn ymholiad

Gallwch ddefnyddio cromfachau i grwpio termau i gadarnhau trefn gweithredwyr lluosog a nodir mewn chwiliad.

Enghraifft 1: Mae'r ymholiad canlynol yn chwilio am gofnodion sy'n cynnwys **Shakespeare** a naill ai **trasiedi** neu **soned**:

| Shakespeare AND (tragedy OR sonnet) | x A | ADVANCED SEARCH |
|-------------------------------------|-----|-----------------|
|                                     |     |                 |

Ffigur 5. Defnyddio cromfachau i chwilio am ddatganiadau grŵp

Wrth ddefnyddio mwy nag un gweithredydd, argymhellir eich bod yn defnyddio cromfachau i nodi blaenoriaeth. Er enghraifft, os na ddefnyddir cromfachau yn yr ymholiad uchod, bydd FINDit yn defnyddio'r rheolau blaenoriaeth ac yn grwpio'r geiriau **Shakespeare** a **trasiedi** fel a ganlyn:

| (Shakespeare AND tragedy) OR sonnet | × | Q | ADVANCED SEARCH |
|-------------------------------------|---|---|-----------------|
|                                     |   |   |                 |

Ffigur 6. Rheolau blaenoriaeth

#### Sylwer

Wedi i'r canlyniadau gael eu dychwelyd, bydd FINDit yn arddangos yr ymholiad wedi ei newid yn y blwch chwilio er mwyn i chi allu penderfynu a ydych am ddiwygio eich ymholiad a'i ailosod i gael y canlyniadau disgwyliedig.

Enghraifft 2: Mae'r ymholiad canlynol yn chwilio am gofnodion sy'n cynnwys naill ai **Gwyddeleg** neu **Celtaidd** ac nad ydynt yn cynnwys **Gaeleg**:

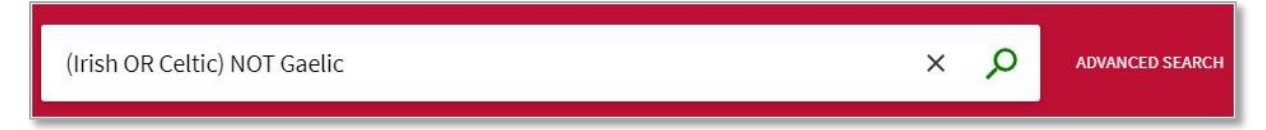

Ffigur 7. Rheolau blaenoriaeth

Os na ddefnyddir cromfachau yn yr ymholiad uchod, bydd FINDit yn defnyddio'r rheolau blaenoriaeth ac yn grwpio'r geiriau **Celtaidd** a **Gaeleg** fel a ganlyn:

| Irish OR (Celtic NOT Gaelic)   | × | Q | ADVANCED SEARCH |
|--------------------------------|---|---|-----------------|
| Ffigur 8. Rheolau blaenoriaeth |   |   |                 |

#### 2.1.6 Dewis eich cwmpas chwilio

Mae'r cwmpas chwilio yn diffinio ble y dylai'r system chwilio. Mae cwmpas chwilio diofyn ar waith yn seiliedig ar eich mewngofnodiad, fel arfer yn cyfateb â'ch prif faes astudio neu feini prawf eraill a osodwyd gan y sefydliad. Fodd bynnag, gallwch newid cwmpas eich chwiliad drwy ddewis cwmpas chwilio o'r gwymplen fel a ddangosir yn yr enghraifft ganlynol:

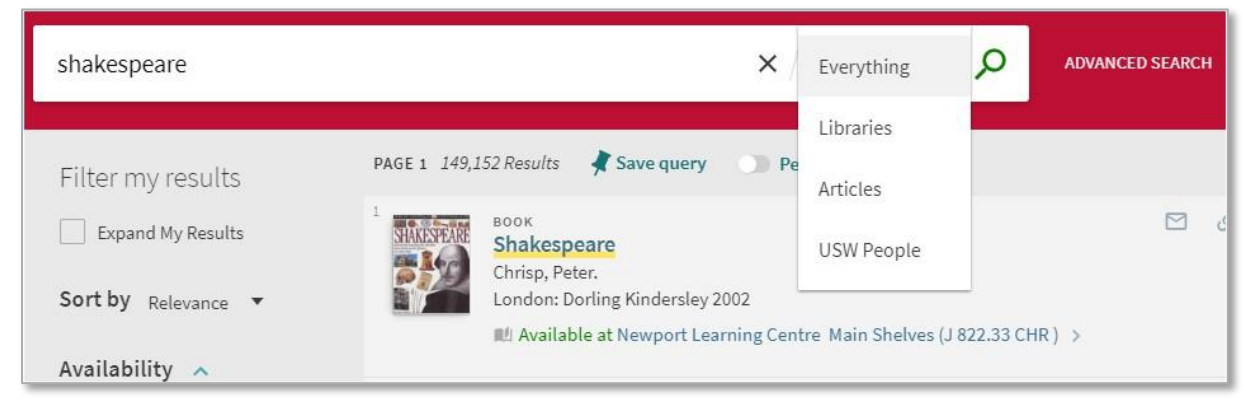

Ffigur 9. Dewis cwmpas chwilio

#### 2.1.7 Defnyddio'r cwmpas chwilio Erthyglau

Mae Erthyglau yn fynegai chwilio canolog sy'n ymgorffori degau o filiynau o gofnodion o arwyddocâd bydeang neu leol, wedi eu cynaeafu o gyhoeddwyr cynradd ac eilaidd a chyfanredwyr. I chwilio o blith yr adnoddau hyn, dewiswch gwmpas chwilio **Erthyglau** neu gwmpas chwilio sy'n ei gynnwys.

Os ydych am dderbyn canlyniadau ar gyfer eitemau Erthyglau nad ydyn nhw'n cynnwys testun llawn, cliciwch ar y blwch **Ymestyn fy Nghanlyniadau**.

| stress test                                                                                             |                                                                                                    | D SEARCH |
|----------------------------------------------------------------------------------------------------|----------------------------------------------------------------------------------------------------|----------|
| Filter my results                                                                                       | Including "stress testing". Just search stress test 1,429,117 Results Save query Personalize                                                                                                    |          |
| Sort by <sub>Relevance</sub> ▼<br>Availability ∧<br>Peer-revie (1,317,325)<br>Full Text Onl (1,429,089) | REFERENCE ENTRY<br>Stress Test<br>Jessica Kingsley Publishers 2007<br>Dictionary of Psychological Testing, Assessment and Treatment<br>44 Any test in which the participant is placed under stress to see how s/he 99<br>97 Eull test available [7] > |          |

Ffigur 10. Ymestyn canlyniadau i gynnwys eitemau lle nad oes testun-llawn ar gael **2.2 Cyfyngiadau chwilio** 

Bydd y system yn dangos neges ac yn rhoi awgrymiadau pan fydd yr ymholiad wedi mynd y tu hwnt i'r cyfyngiadau canlynol:

- Yr ymholiad yn cynnwys mwy na 30 gweithredydd Boole.
- Yr ymholiad yn cynnwys mwy nag 8 marc cwestiwn.
- Yr ymholiad yn cynnwys mwy nag 8 seren a hyd y gair yn fwy na 2 (megis **abb**\* neu **ab\*c**).
- Yr ymholiad yn cynnwys mwy na 4 seren a hyd y gair yn llai na 3 (megis ab\*).
- Yr ymholiad yn cynnwys dim ond un llythyren a seren (megis a\*).

# <u>3 Chwiliadau pellach</u>

Mae'r ddalen Chwilio pellach yn eich galluogi i nodi meini prawf ychwanegol, nad ydyn nhw ar gael yn y Chwiliad Sylfaenol. Yn ogystal, mae'n eich galluogi chi i ddewis hidlyddion cyn gwneud yr ymholiad.

| Field selector     Search tabs       Any field     contains     stress test       AND     Any field     contains       Operator     Search box       + ADD A NEW LINE     CLEAR | Material Type<br>All items<br>Language<br>Any language<br>Publication Date<br>Any year<br>Filters | •    |  |
|----------------------------------------------------------------------------------------------------|---------------------------------------------------------------------------------------------------|------|--|
| → Any field <i>contains</i> stress test                                                                                                    | ₽ SE                                                                                              | ARCH |  |

Ffigur 11. Nodweddion chwilio pellach

Mae'r cydrannau a'r opsiynau canlynol yn rhan o'r ddalen Chwilio Pellach:

- Chwilio am os y'u darperir, mae tabiau chwilio yn eich galluogi i chwilio o fewn categori penodol o ddeunyddiau (megis deunyddiau y mae eich sefydliad yn berchen arnynt, stoc eich cwrs, neu unrhyw ystorfeydd eraill a ddefnyddir gan y llyfrgell). Os oes tabiau ai peidio, gallwch hefyd gyfyngu eich chwiliad drwy nodi cwmpasau a hidlyddion chwilio.
- **Cwmpas Chwilio** mae cwmpas chwilio yn eich galluogi i leihau canlyniadau chwilio ymhellach drwy nodi is-gategoriau a allai gyfyngu cwmpas chwiliadau i gampws, llyfrgell, neu fynegeion chwilio eraill.
- Ychwanegu Llinell Newydd mae chwiliadau pellach yn eich galluogi i gynnwys hyd at saith llinell o feini prawf, sy'n cynnwys y paramedrau canlynol: gweithredydd, dewisydd maes, math o chwiliad, blwch chwilio.
- **Dewis Maes** ar gyfer pob llinell chwilio, mae'r paramedr hwn yn eich galluogi i gyfyngu eich chwiliad i bob maes chwilio neu faes penodol (megis teitl a phwnc).
- **Math o Chwiliad** ar gyfer pob llinell chwilio, mae'r paramedr hwn yn nodi a yw'r ymadroddion yn eich ymholiad yn cael eu trin fel ymadroddion neu union-ymadroddion. Mae'r gwerthoedd canlynol yn ddilys:
- **yn (yn union)** yn dychwelyd canlyniadau sy'n cynnwys ymadroddion sy'n cyfateb yn union i ymadroddion a nodir yn y chwiliad.
- **yn cynnwys** yn dychwelyd canlyniadau sy'n cynnwys pob gair yn yr ymadrodd, ond gallai'r geiriau fod mewn trefn wahanol ac efallai na fyddant yn agos at ei gilydd.
- Yn dechrau gyda yn dychwelyd canlyniadau sy'n cynnwys geiriau sy'n dechrau gyda'r llinyn a nodir.

#### Sylwer

Os yw'ch ymholiad yn cynnwys gweithredwyr sy'n gwahanu ymadroddion ac un neu'r ddau ymadrodd yn cynnwys geiriau lluosog, bydd FINDit yn defnyddio cromfachau i grwpio'r geiriau ymhob ymadrodd aml-air. Er enghraifft, bydd FINDit yn newid yr ymholiad **Donald Duck NEU Disney** i **(Donald Duck) NEU Disney** er mwyn gwahaniaethu rhyngddo a'r ymholiad canlynol: **Donald (Duck NEU Disney)**.

#### Sylwer

Gan mai dim ond gyda chwiliadau teitl y caniateir chwiliadau sydd wedi eu hangori i'r chwith, bydd y **Dewisydd Maes** yn dangos **Teitl** pan ddewisir **yn dechrau gyda**.

- Gweithredwyr fel gyda chwiliadau sylfaenol, gallwch gynnwys y gweithredwyr canlynol rhwng geiriau ac ymadroddion ymhob llinell chwilio: A, NEU a DIM. Yn ogystal, mae'r gwymplen Gweithredwyr yn eich galluogi i ddewis y gweithredydd a ddefnyddir rhwng llinellu chwilio.
- **Blwch chwilio** ar gyfer pob llinell chwilio, rhowch y testun rydych yn chwilio amdano, a allai gynnwys geiriau, ymadroddion a gweithredwyr (**A**, **NEU** a **DIM**).
- **Hidlyddion** mae hidlyddion yn eich galluogi i gyfyngu eich canlyniadau i fetadata penodol (megis math o ddeunydd neu ystod dyddiadau). Yn y canlyniadau chwilio, gallwch gynnwys ac eithrio ffasedau i hidlo eich canlyniadau ymhellach.

Yn yr enghraifft ganlynol rhaid i gofnodion sy'n cyfateb gynnwys naill ai'r geiriau **Donald** a **Duck** neu'r geiriau **Mickey** a **Mouse** yn y teitl, a rhaid i'r teitl a phwnc y cofnodion beidio â chynnwys yr ymadrodd union **Amusement Parks**. O'r cofnodion sy'n cyfateb, dim ond yr erthyglau Saesneg a ddangosir yn y canlyniadau.

| Search for: <ul> <li>Everything</li> <li>Libraries</li> <li>Articles</li> <li>US</li> </ul> | SW People                                    |       | SIMPLE SEARCH |
|---------------------------------------------------------------------------------------------|----------------------------------------------|-------|---------------|
| Title ▼ contains ▼ (Donald Duck) OR (Mickey Mouse)                                          | Material Type<br>All items<br>Language       | •     |               |
| + ADD A NEW LINE CLEAR                                                                      | Any language<br>Publication Date<br>Any year | •     |               |
| ↔ Title contains (Donald Duck) OR (Mickey Mouse) NOT Subject is (exact) A                   | Amusement Parks 🛛 🔎 SE                       | EARCH |               |

Ffigur 12. Enghraifft o chwiliad pellach yn defnyddio Gweithredwyr

# <u>4 Pori</u>

Mae chwilio drwy Bori yn eich galluogi i bori drwy ddeunyddiau llyfrgell (deunydd lleol yn unig) i ddod o hyd i wybodaeth berthnasol yn gyflym. Gallwch bori drwy ddeunydd yn ôl awdur, teitl a phwnc. Yn y canlyniadau, gallwch glicio ar ganlyniad sydd wedi ei danlinellu i weld cofnodion sy'n gysylltiedig ag ef. Mae hefyd yn bosibl pori yn ôl rhif galw, sy'n dychwelyd rhestr o gofnodion cysylltiedig mewn fformat cryno. Bydd clicio ar deitl yn dangos ei gofnod llawn.

| Browse by subject 🔻 glamorgan                              | Q         |
|------------------------------------------------------------|-----------|
|                                                            | 2         |
| Giamorgan Antiquities                                      | 3 records |
| Glamorgan County Cricket Club                              | 1 record  |
| Glamorgan Heritage Coast (Wales)                           | 2 records |
| Glamorgan, Vale of (Wales) Social life and customs         | 1 record  |
| Glamorgan, Vale of (Wales) Social life and customs History | 1 record  |
| Glamorgan (Wales)                                          | 3 records |
| Glamorgan (Wales) Antiquities                              | 8 records |
| Glamorgan (Wales) Antiquities Periodicals                  | 1 record  |
| Glamorgan (Wales) Description and travel                   | 1 record  |
| Glamorgan (Wales) Economic conditions                      | 1 record  |
| Glamorgan (Wales) Guidebooks                               | 1 record  |

Ffigur 13. Enghraifft o ganlyniadau chwilio drwy bori

# 5 Eich gofod chi yn FINDit

Mae'r adran hon yn cynnwys pynciau'n ymwneud â'ch gofod a'ch gosodiadau personol yn FINDit.

## 5.1 Pam Mewngofnodi?

Wrth fewngofnodi i FINDit, gallwch wneud y canlynol:

- Gosod eich dewisiadau ar gyfer eich sesiwn ar hyn o bryd ac yn y dyfodol. Gallwch osod eich dewisiadau er mwyn iddynt adlewyrchu'r ffordd rydych chi'n chwilio fel arfer, a'u cadw ar gyfer eich sesiynau yn y dyfodol.
- Ychwanegu eitemau rydych wedi dod o hyd iddynt yn barhaol at eich Ffefrynnau. Gallwch gadw eitemau i'w defnyddio yn y dyfodol.
- **Cael mynediad at adnoddau allanol sydd wedi eu trwyddedu.** Mae'r sefydliad yn cynnig adnoddau gwybodaeth trwyddedig i'w ddefnyddwyr. Wedi i chi fewngofnodi, gallwch chwilio ac adalw'r adnoddau ychwanegol hyn.

• **Defnyddio gwasanaethau llyfrgell.** Gallwch fanteisio ar wasanaethau llyfrgell megis gwneud cais am eitemau neu adalw eitemau.

#### 5.2 Pam allgofnodi?

Dylech allgofnodi o FINDit er mwyn i'ch chwiliadau aros yn breifat ac i sicrhau nad oes unrhyw un yn ymyrryd â'ch gosodiadau personol a'ch Ffefrynnau.

#### 5.3 Fy Nghyfrif

Mae Fy Nghyfrif yn eich galluogi i weld cynnwys eich cyfrif a chyflawni gwasanaethau llyfrgell megis adnewyddu llyfr neu ganslo cais. Yn ogystal, mae'n eich galluogi i osod eich gosodiadau FINDit personol. I gael mynediad at Fy Nghyfrif, gosodwch eich cyrchwr dros **Mewngofnodi** ar frig unrhyw ddalen i ddangos dolen **Fy Nghyfrif**.

| 📟 FINDit | CLASSIC<br>INTERFACE | NEW SEARCH | FIND<br>DATABASE | FIND<br>JOURNAL |   | ଡ               | # | Sign in<br>ENGLISH |
|----------|----------------------|------------|------------------|-----------------|---|-----------------|---|--------------------|
| Search   |                      |            |                  |                 | Q | ADVANCED SEARCH |   |                    |

Ffigur 14. Mewngofnodi i gael mynediad at nodweddion Fy Nghyfrif

#### 5.3.1 Gosodiadau personol

Gallwch deilwra rhyngwyneb FINDit er mwyn iddo adlewyrchu'r ffordd rydych chi'n chwilio fel arfer. Er enghraifft, gallwch ddewis yr iaith, mwyafswm nifer y canlyniadau fesul tudalen, eich cyfeiriad e-bost, a'ch rhif ffôn symudol. I osod eich dewisiadau, cliciwch ar tab **Manylion Personol** ar y ddalen **Fy Nghyfrif**.

| PDC<br>USW    | INDit                                                                                             |                                                                  | CLASSIC<br>INTERFACE                                    | NEW SEARCH                                                                                            | FIND<br>DATABASE                                                              | FIND<br>JOURNAL                            |            | ତ       | # | Morris, Wayne<br>ENGLISH |
|---------------|---------------------------------------------------------------------------------------------------|------------------------------------------------------------------|---------------------------------------------------------|----------------------------------------------------------------------------------------------------|-------------------------------------------------------------------------------|--------------------------------------------|------------|---------|---|--------------------------|
| ۹ <b>&gt;</b> | Му Ассоц                                                                                          | unt                                                              |                                                         |                                                                                                    |                                                                               |                                            |            |         |   |                          |
|               | OVERVIEW<br>LOANS<br><sup>1</sup> Library imp<br>Farmer, Lesle<br>Due: 09/08/18<br>Return to: Tre | LOANS<br>rovement thi<br>y S. J.,<br>8, 23:59<br>eforest Library | REQUESTS<br>RENEW ALL<br>rough data a<br>& Student Cent | FINE + FEES<br>Fine + fee<br>Current fines<br><sup>1</sup> Overdue fi<br>The sagas of<br>Debit 0.15 G | BLOCKS<br>BLOCKS<br>BES<br>Balance is 0.<br>Incelanders : :<br>BEP<br>alon/18 | s + MESSAGES M<br>15.<br>a selection m00/2 | PERSONAL I | DETAILS |   |                          |

Ffigur 15. Mae manylion personol ar gael

#### Sylwer

I gadw'ch gosodiadau ar gyfer sesiynau'r dyfodol, rhaid i chi fewngofnodi a chadw'ch dewisiadau.

# 6 Defnyddio Fy Ffefrynnau

Mae'r ddalen **Fy Ffefrynnau**, y ceir mynediad ati drwy glicio'r botwm pin Fy Ffefrynnau ar frig pob tudalen, yn cynnwys y tabiau canlynol:

- **Cofnodion wedi eu cadw** Mae'r tab hwn yn cynnwys eich holl gofnodion sydd wedi eu cadw ac yn eich galluogi i reoli a chadw'ch cofnodion.
- Chwiliadau wedi eu cadw Mae'r tab hwn yn dangos eich holl chwiliadau sydd wedi eu cadw ac yn eich galluogi i reoli'ch chwiliadau. Yn ogystal, mae'n eich galluogi i osod hysbysiadau a ffrydiau RSS, sy'n eich hysbysu pan fo canlyniadau wedi newid yn eich chwiliadau sydd wedi eu cadw.
- Hanes Chwilio Mae'r tab hwn yn dangos eich holl chwiliadau yn ystod y sesiwn gyfredol ac yn eich galluogi i reoli chwiliadau'r sesiwn honno.

#### 6.1 Cadw a rheoli cofnodion

Mae FINDit yn galluogi defnyddwyr sydd wedi mewngofnodi i gadw cofnodion ar gyfer sesiynau dilynol. Wedi i gofnod gael ei gadw, mae'r ddalen Fy Ffefrynnau > Cofnodion wedi eu Cadw yn galluogi defnyddwyr i wneud y canlynol i'w cofnodion: gweld, dileu a labelu. Mae labelu yn eich galluogi i grwpio a rheoli cofnodion tebyg.

#### Sylwer

Gydag ymwelwyr, cedwir cofnodion yn y cof lleol ac nid ydynt yn cael eu cadw rhwng sesiynau pori.

#### 6.1.1 Cadw Cofnod

I gadw cofnod:

- Gwnewch chwiliad.
- Cliciwch y botwm pin nesaf at yr eitem rydych chi am ei chadw yn y canlyniadau chwilio.

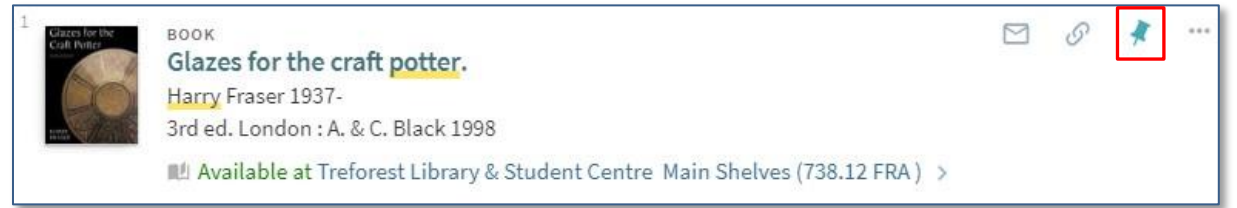

Mae'r system yn tynnu sylw at newidiadau i'r icon pinio ac yn ychwanegu'r eitem i ddalen Fy Ffefrynnau.

| 1 Claret for the Cafi Fortier | воок<br>Glazes for the craft potter.<br>Harry Fraser 1937-<br>3rd ed. London : A. & C. Black 1998<br>№ Available at Treforest Library & Student Centre Main Shelves (738.12 FRA) > |  | S | MAN WAR | ••• |
|-------------------------------|----------------------------------------------------------------------------------------------------|--|---|---------|-----|
|-------------------------------|----------------------------------------------------------------------------------------------------|--|---|---------|-----|

#### Sylwer

Rhaid i chi **Fewngofnodi** i gadw eitemau ar gyfer sesiynau'r dyfodol.

#### 6.1.2 Dileu cofnod

I ddileu cofnod o Fy Ffefrynnau:

 Gallwch glicio ar y botwm Dadbinio nesaf at yr eitem yn y canlyniadau chwilio neu yn y tab Fy Ffefrynnau > Cofnodion wedi eu Cadw.

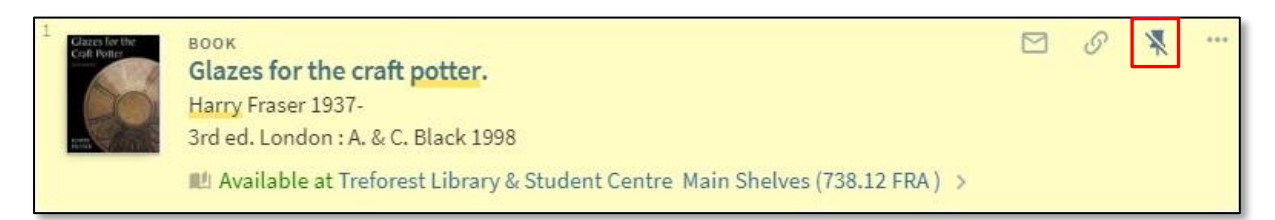

#### Ffigur 16. Dileu o'r canlynidau chwilio

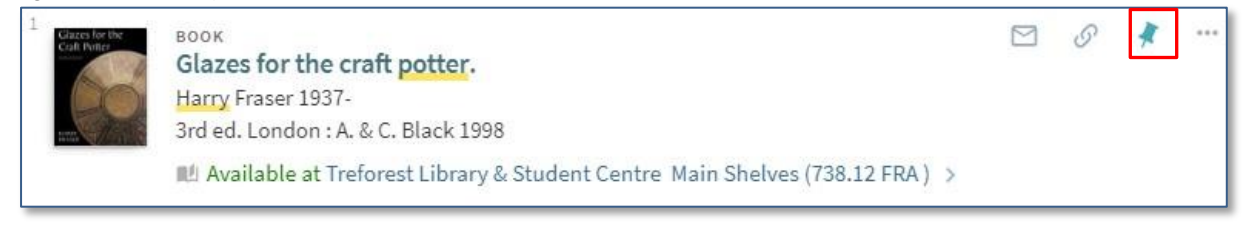

Ffigur 17. Dileu o'r tab Cofnodion wedi eu Cadw

#### 6.1.3 Labelu cofnod

Mae labeli yn eich galluogi i grwpio cofnodion mewn rhestri preifat er mwyn i chi allu cael mynediad atyn nhw yn ôl yr angen yn y dyfodol. Gallwch roi nifer o labeli i gofnod os ydych am gadw'r cofnod hwnnw mewn mwy nag un rhestr.

I ychwanegu cofnod at restr breifat:

- Cliciwch ar fotwm pin Fy Ffefrynnau sydd ar frig pob tudalen.
- Dewiswch y tab Cofnodion wedi eu Caw (os nad yw wedi ei ddewis eisoes).
- Cliciwch y botwm pensil Ychwanegu Label

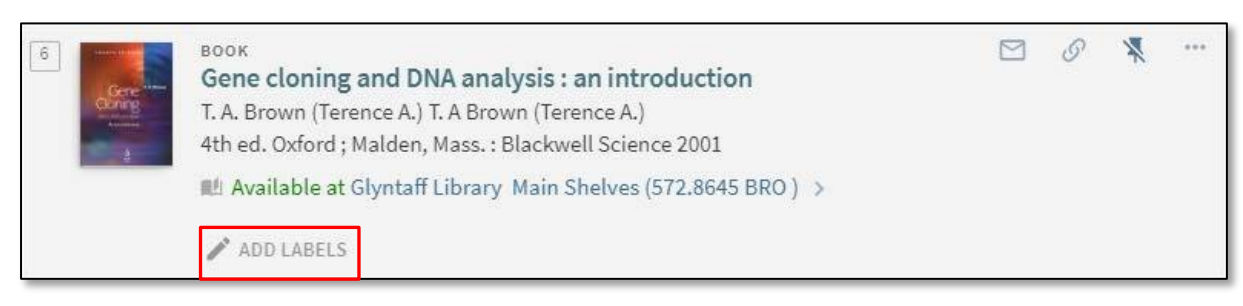

Ffigur 18. Ychwanegu label o'ch dewis

Rhowch enw'r Label

| 6 | воок<br>Gene cloning and DNA a<br>T. A. Brown (Terence A.) T. A f<br>4th ed. Oxford ; Malden, Mas<br>III Available at Glyntaff Libr | nalysis : an introduction<br>Brown (Terence A.)<br>s. : Blackwell Science 2001<br>ary Main Shelves (572.8645 BRO ) > | S | ×* | *** |
|---|----------------------------------------------------------------------------------------------------|----------------------------------------------------------------------------------------------------|---|----|-----|
|   | AVAILABLE LABELS                                                                                                    |                                                                                                    |   |    |     |
| 7 | Basket                                                                                                    | +                                                                                                    | S | *  | *** |
|   | Add new label genetics                                                                                                    | 2001                                                                                                    |   |    |     |

Ffigur 19. Teipiwch y label

| My Favouri    | tes 🖉 add labels 🦎 🚥                                                                                                  |           |                                                               |
|---------------|----------------------------------------------------------------------------------------------------|-----------|---------------------------------------------------------------|
| SAVED RECORDS | SAVED SEARCHES SEARCH HISTORY                                                                                         |           |                                                               |
|               |                                                                                                    |           | Labels                                                        |
| 1<br>Gene     | воок<br>Gene cloning and DNA analysis : an introduction<br>T. A. Brown (Terence A.) T. A Brown (Terence A.)           | · · ¥ ··· | Unlabeled items (90)<br>Basket (1)                            |
| T E           | 4th ed. Oxford ; Malden, Mass. : Blackwell Science 2001<br>Available at Glyntaff Library Main Shelves (572.8645 BRO ) |           | <ul> <li>✓ genetics (1)</li> <li>✓ Clear selection</li> </ul> |
|               | genetics                                                                                                    |           | Clear Selection                                               |
|               |                                                                                                    |           |                                                               |

Ffigur 20. Enghraifft o Label

#### 6.1.4 Dileu label

I ddileu label:

- Cliciwch ar fotwm pin Fy Ffefrynnau sydd ar frig pob tudalen.
- Dewiswch y tab Cofnodion wedi eu Cadw.
- Cliciwch y botwm pensil Ychwanegu Label
- Cliciwch ar y botwm croes Dileu Label.

| 6 | воок<br>Gene cloni<br>T. A. Brown (<br>4th ed. Oxfor | <b>ng and DNA analysis :</b><br>Terence A.) T. A Brown (Ter<br>rd ; Malden, Mass. : Blackw<br>at Glyntaff Library Main S | an introdu<br>rence A.)<br>rell Science 24<br>Shelves (572. | 001<br>8645 BRO ) > | S | X | *** |
|---|------------------------------------------------------|----------------------------------------------------------------------------------------------------|-------------------------------------------------------------|---------------------|---|---|-----|
|   | genetics                                             | ASSIGNED LABELS                                                                                                    |                                                             |                     |   |   |     |
| 7 | воок                                                 | genetics                                                                                                    | ×                                                           |                     | 6 | X |     |
|   | Gene ther<br>Gavin Brook<br>London : Ph              | AVAILABLE LABELS<br>Basket                                                                                               | +                                                           | 42 GEN ) >          |   |   |     |
|   | / ADD LAB                                            | Add new label                                                                                                    |                                                             |                     | 0 |   |     |

Ffigur 21. Dileu Label

#### 6.1.5 Gweld cofnodion grŵp

I weld cofnodion grŵp:

- Cliciwch fotwm pin Fy Ffefrynnau sydd ar frig pob tudalen.
- Dewiswch y tab Cofnodion wedi eu Cadw.
- Yn yr adran Labelu, cliciwch ddolen y label i weld y cofnodion sydd wedi eu haseinio at y label honno.

| My Favourit   | Ces ADD LABELS                                                                                                    |   |   |     |                                                                      |
|---------------|----------------------------------------------------------------------------------------------------|---|---|-----|----------------------------------------------------------------------|
| SAVED RECORDS | SAVED SEARCHES SEARCH HISTORY                                                                                                    |   |   |     |                                                                      |
|               |                                                                                                    |   |   |     |                                                                      |
|               | воок<br>The cloud kingdom<br>Wallis, I. Henry Robinson, Charles<br>London: John Lane, the Bodley Head ; New York: John Lane, the Bodley Head 1908<br>Ø Full text available ☑ ><br>✔ ADD LABELS | Ø | X | *** | Sort by Date added ▼<br>Labels<br>Unlabeled items (87)<br>Basket (1) |
| 2             | JOURNAL<br>Gene expression patterns (Online)<br>International Society of Developmental Biologists.<br>Amsterdam ; New York : Elsevier Science 2002-<br>Online access ><br>genetics             | 6 | × | ••• | genetics (4)                                                         |

Ffigur 22. Dewis Dolen Label

Mae'r enghraifft ganlynol yn dangos y label sydd wedi ei dewis a'r rhestr eitemau sydd wedi ei haseinio at y label honno.

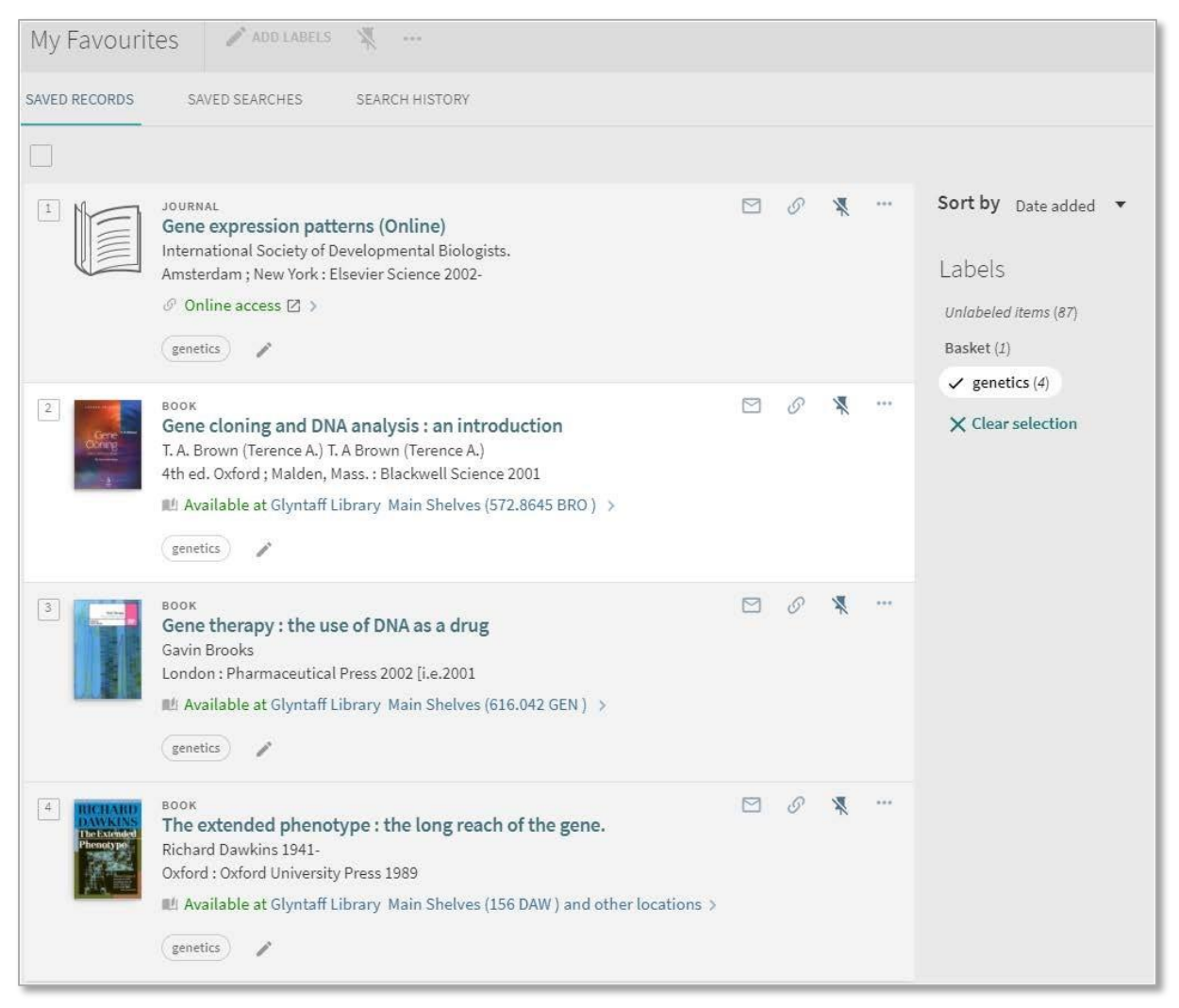

Ffigur 23. Enghraifft o grwpio cofnodion wedi eu cadw

#### 6.1.6 Gweld cofnod wedi ei gadw

I weld cofnod wedi ei gadw:

- Cliciwch fotwm pin Fy Ffefrynnau sydd ar frig pob tudalen.
- Dewiswch y tab Cofnodion wedi eu Cadw (os nad yw wedi ei ddewis eisoes).
- Yn y rhestr cofnodion wedi eu cadw, cliciwch y cofnod rydych chi am ei arddangos.

| My Favourit   | es Add Labels 🐺 …                                                                                                    |   |   |                                                                          |
|---------------|----------------------------------------------------------------------------------------------------|---|---|--------------------------------------------------------------------------|
| SAVED RECORDS | SAVED SEARCHES SEARCH HISTORY                                                                                                    |   |   |                                                                          |
|               | BOOK<br>The cloud kingdom<br>Wallis, I. Henry Robinson, Charles<br>London: John Lane, the Bodley Head ; New York: John Lane, the Bodley Head 1908<br>Full text available (2) ><br>ADD LABELS | S | * | <br>Sort by Date added ▼<br>Labels<br>Unlabeled items (87)<br>Basket (1) |
| 2             | JOURNAL<br>Gene expression patterns (Online)<br>International Society of Developmental Biologists.<br>Amsterdam ; New York : Elsevier Science 2002-                                          | S | * | <br>genetics (4)                                                         |

Ffigur 24. Tab Cofnodion wedi eu Cadw

#### 6.1.7 Trefnu rhestr cofnodion wedi eu cadw

Mae'r opsiynau **Trefnu yn ôl** yn galluogi defnyddwyr i roi trefn ar eu rhestr o gofnodion wedi eu cadw er mwyn dod o hyd i gofnodion penodol: **Teitl, Awdur** a **Dyddiad Ychwanegu.** 

| My Favour     | ites ADD LABELS 🕺 …                                                                                                    |     |                                                                                          |
|---------------|----------------------------------------------------------------------------------------------------|-----|------------------------------------------------------------------------------------------|
| SAVED RECORDS | SAVED SEARCHES SEARCH HISTORY                                                                                                    |     |                                                                                          |
|               |                                                                                                    |     | Date added                                                                               |
| 1             | DATABASE<br>a-n<br>The Artists Information Company<br>Newcastle : The Artists Information Company.                                                                                                    | 6 X | <br>Sort by Title<br>Label: Author<br>Unlabeled items (87)<br>Basket (1)<br>genetics (4) |
| 3             | <ul> <li>Online access ☑ &gt;</li> <li>▲ ADD LABELS</li> <li>ARTICLE</li> <li>Actual and 'optimum' flight speeds: Field data reassessed<br/>Pennycuick, CJ<br/>Journal Of Experimental Biology, 1997 Sep, Vol.200(17), pp.2355-2361</li> <li>◎ PEER REVIEWED</li> <li>Ø Full text available ☑ &gt;</li> <li>✓ ADD LABELS</li> </ul> | & S |                                                                                          |

Ffigur 25. Trefnu Cofnodion wedi eu Cadw yn ôl dyddiad, teitl neu awdur

#### 6.2 Cadw a rheoli chwiliadau

Mae FINDit yn galluogi defnyddwyr sydd wedi mewngofnodi i gadw chwiliadau rhwng sesiynau a derbyn hysbysiadau e-bost os bydd diweddariad ar y chwiliad sydd wedi ei gadw. Wedi i chwiliad gael ei gadw, mae'r ddalen Fy Ffefrynnau > Chwiliadau wedi eu Cadw yn galluogi defnyddwyr i wneud y canlynol gyda chwiliadau sydd wedi eu cadw: gweld, dileu, creu ffrwd RSS a gosod/clirio hysbysiad.

| My Favou      | rites 🛪                                                                                       |    |   |     |
|---------------|-----------------------------------------------------------------------------------------------|----|---|-----|
| SAVED RECORDS | SAVED SEARCHES SEARCH HISTORY                                                                 |    |   |     |
| 3 search o    | jueries                                                                                       |    |   |     |
| 1             | solar power<br>SCOPE: USW People / Research outputs generated by USW researchers.<br>02/07/18 | 2) | ۲ | -Xa |
| 2             | pied flycatchers<br>SCOPE: Everything / Combined Search<br>02/07/18                           | 2  | * | *   |
| 3             | databases<br>SCOPE: Libraries / Library Catalogue<br>Resource Type: Databases<br>04/07/17     | 2  | ۲ | *   |

Ffigur 26. Cofnodion wedi eu cadw yn Fy Ffefrynnau

#### 6.2.1 Cadw ymholiad o'r rhestr canlyniadau

I gadw ymholiad o'r rhestr canlyniadau:

- Gwnewch chwiliad rydych am ei gadw.
- Cliciwch Cadw Ymholiad, sy'n ymddangos uwchben y canlyniadau chwilio.

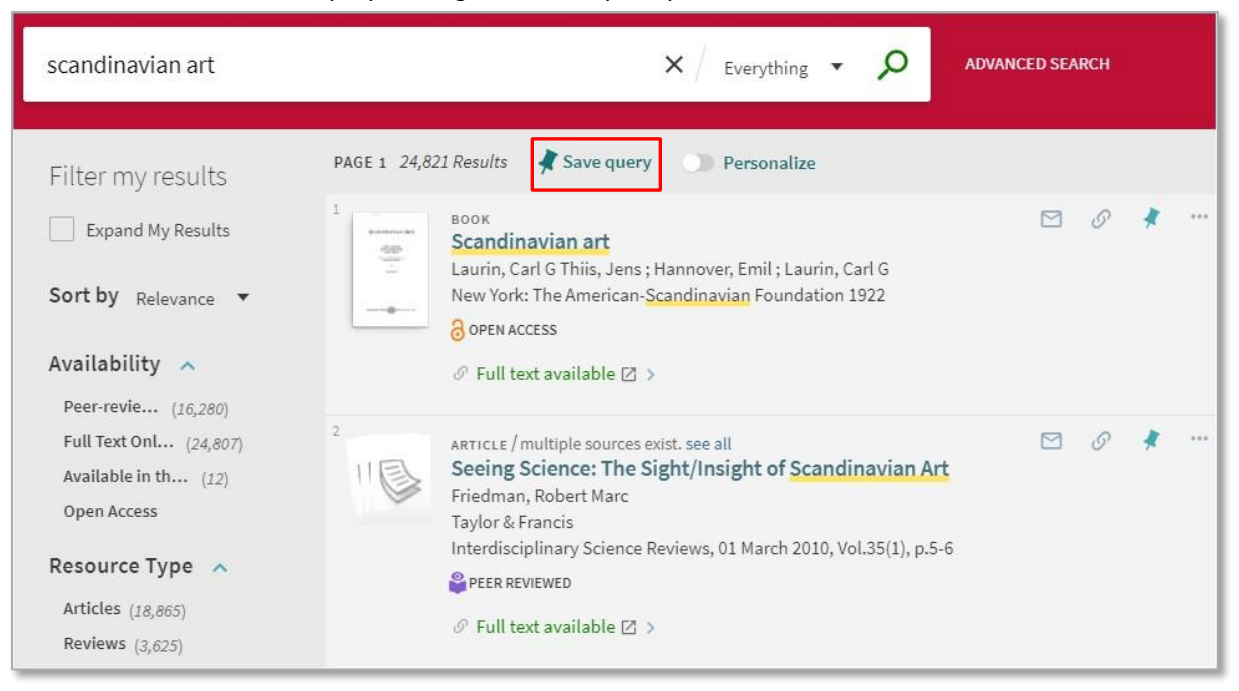

#### Ffigur 27. Ymholiad Cadw Chwiliad

Yn ogystal, bydd gennych gyfle i ofyn am hysbysiad ar gyfer yr ymholiad hwn drwy glicio ar y ddolen hysbysu fydd yn ymddangos uwchben y blwch chwilio.

|                                                               | The search query was saved to your favorites.                                                                                                    | DISMISS       |     |   |      |
|---------------------------------------------------------------|----------------------------------------------------------------------------------------------------|---------------|-----|---|------|
| scandinavian art                                              | × / Everything - 🔎                                                                                                    | ADVANCED SEAF | ксн |   |      |
| Filter my results                                             | PAGE 1 24,821 Results 📌 Save query 🕥 Personalize                                                                                                    |               |     |   |      |
| Expand My Results                                             | BOOK<br>Scandinavian art<br>Laurin Carl G This lens : Hannover Emil : Laurin Carl G                                                                  |               | 9   | # |      |
| Sort by Relevance 🔻                                           | New York: The American-Scandinavian Foundation 1922                                                                                                  |               |     |   |      |
| Availability A                                                |                                                                                                    |               |     |   |      |
| Full Text Onl (24,807)<br>Available in th (12)<br>Open Access | 2<br>ARTICLE / multiple sources exist. see all<br>Seeing Science: The Sight/Insight of Scandinavian Art<br>Friedman, Robert Marc<br>Taylor & Francis |               | S   | * | •••• |
| Resource Type<br>Articles (18,865)<br>Reviews (3,625)         | Interdisciplinary Science Reviews, 01 March 2010, Vol.35(1), p.5-6 PEER REVIEWED Full text available 🛛 >                                             |               |     |   |      |

Ffigur 28. GGofyn am hysbysiad am ganlyniadau'n cyfateb a'ch chwiliad yn y dyfodol

#### 6.2.2 Cadw ymholiad o Fy Ffefrynnau

I gadw ymholiad o'r tab Hanes Chwilio:

- Cliciwch fotwm Fy Ffefrynnau ar frig y ddalen.
- Dewiswch y tab Hanes Chwilio i ddangos hanes chwilio eich sesiwn bresennol.
- Cliciwch y botwm pin sy'n ymddangos nesaf at yr ymholiad rydych am ei gadw. Dylai'r cofnod nawr ymddangos dan y tab Chwiliadau wedi eu Cadw hefyd.

#### 6.2.3 Dileu cofnod wedi ei gadw

I ddileu ymholiad:

- Cliciwch fotwm pin Fy Ffefrynnau ar frig y ddalen.
- Dewiswch y tab Chwiliadau wedi eu Cadw i ddangos eich holl chwiliadau wedi eu cadw.
- Cliciwch y botwm dadbinio sy'n ymddangos nesaf at yr ymholiad rydych chi am ei ddileu o'r rhestr.

| My Favourit   | es 🔻                                                  |                |                     |
|---------------|-------------------------------------------------------|----------------|---------------------|
| SAVED RECORDS | SAVED SEARCHES                                        | SEARCH HISTORY |                     |
| 4 search que  | ries<br>scandinavian art<br>scope: Everything / Combi | ned Search     | <i>⇒</i> ⊅ <i>₹</i> |

Ffigur 29. Dileu chwiliad wedi ei gadw

#### 6.2.4 Dileu grŵp o ymholiadau wedi eu cadw

I ddileu grŵp o ymholiadau:

- Cliciwch fotwm pin Fy Ffefrynnau ar frig y ddalen.
- Dewiswch y tab Chwiliadau wedi eu Cadw i ddangos eich holl chwiliadau wedi eu cadw.
- Dewiswch flychau ticio yr ymholiadau rydych chi am eu dileu.

| My Fav     | ourites 📉                                                                                     |   |   |               |
|------------|-----------------------------------------------------------------------------------------------|---|---|---------------|
| SAVED RECO | IRDS SAVED SEARCHES SEARCH HISTORY                                                            |   |   |               |
| 4 sea      | rch queries                                                                                   |   |   |               |
| 1          | scandinavian art<br>scope: Everything / Combined Search<br>02/07/18                           | 9 | ¢ | *             |
| 2          | solar power<br>scope: USW People / Research outputs generated by USW researchers.<br>02/07/18 | 9 | ۲ | *             |
| 3          | pied flycatchers<br>SCOPE: Everything / Combined Search<br>02/07/18                           | 2 | ۲ | ×4            |
| 4          | databases<br>SCOPE: Libraries / Library Catalogue<br>Resource Type: Databases<br>04/07/17     | 9 | ۲ | - <u>4</u> /4 |

Ffigur 30. Dewis chwiliadau wedi eu cadw lluosog i'w dileu

#### Sylwer

I ddewis pob ymholiad, cliciwch y blwch ticio uwchben y rhestr.

• Cliciwch y botwm Dadbinio sy'n ymddangos uwchben y rhestr.

#### 6.3 Cadw a rheoli hysbysiadau

Mae FINDit yn galluogi defnyddwyr sydd wedi mewngofnodi i dderbyn hysbysiadau e-bost pan fydd diweddariad i'r ymholiad chwiliad wedi ei gadw. Wedi i hysbysiad gael ei osod, mae'r ddalen Fy Ffefrynnau >

Chwiliadau wedi eu Cadw yn galluogi defnyddwyr i wneud y canlynol gyda hysbysiadau: gosod/clirio hysbysiadau a diweddaru cyfeiriadau e-bost.

#### 6.3.1 Gosod hysbysiad

I osod hysbysiad:

- Cliciwch fotwm pin Fy Ffefrynnau ar frig y ddalen.
- Dewiswch y tab Chwiliadau wedi eu Cadw i ddangos eich holl chwiliadau wedi eu cadw.
- Cliciwch y botwm Gosod Hysbysiad sy'n ymddangos nesaf at yr ymholiad yr hoffech osod hysbysiad ar ei gyfer.

| My Favourit   | es 🔻                                                                         |                |            |
|---------------|------------------------------------------------------------------------------|----------------|------------|
| SAVED RECORDS | SAVED SEARCHES                                                               | SEARCH HISTORY |            |
| 4 search quei | ries<br>c <mark>andinavian art</mark><br>cOPE: Everything / Combi<br>2/07/18 | ied Search     | <i>₽</i> ₫ |

Ffigur 31. Botwm Gosod Hysbysiad

Os oes angen, diweddarwch y cyfeiriad e-bost i anfon yr hysbysiad iddo. Os nad oes hysbysiad wedi ei osod eisoes, bydd y cyfeiriad yn dychwelyd i'r cyfeiriad a nodir yng ngosodiadau'r defnyddiwr.

| Cliciwch y ddolen Newid cyfeiriad e-bost uwchben y blwch ch | nwilio. |
|-------------------------------------------------------------|---------|
|-------------------------------------------------------------|---------|

|            | Notifications will be sent to wayne.morris@southwales.ac.uk                                      | Change email addres          | s DISM | liss            |   | 1    |
|------------|--------------------------------------------------------------------------------------------------|------------------------------|--------|-----------------|---|------|
| scandina   | <i>v</i> ian art                                                                                 | old X ig/ Everything $ull v$ | Q      | ADVANCED SEARCH |   |      |
| My Favou   | rites 📲<br>saved searches search history                                                         |                              |        |                 |   |      |
| 4 search o | queries                                                                                          |                              |        |                 |   |      |
| 1          | scandinavian art<br>scopE: Everything / Combined Search<br>02/07/18                              |                              |        | 9               | ۲ | -7.4 |
| 2          | solar power<br>SCOPE: USW People / Research outputs generated by USW researc<br>02/07/18         | chers.                       |        | 9               | * | -14  |
| 3          | pied flycatchers<br>SCOPE: Everything / Combined Search<br>02/07/18                              |                              |        | 2               | * | -74  |
| 4          | databases<br>scopE: Libraries / Library Catalogue<br><i>Resource Type:</i> Databases<br>04/07/17 |                              |        | ٣               | * | -74  |

Ffigur 32. Newid cyfeiriad e-bost derbyn hysbysiadau

Diwygiwch y cyfeiriad e-bost ac yna cliciwch CADW.

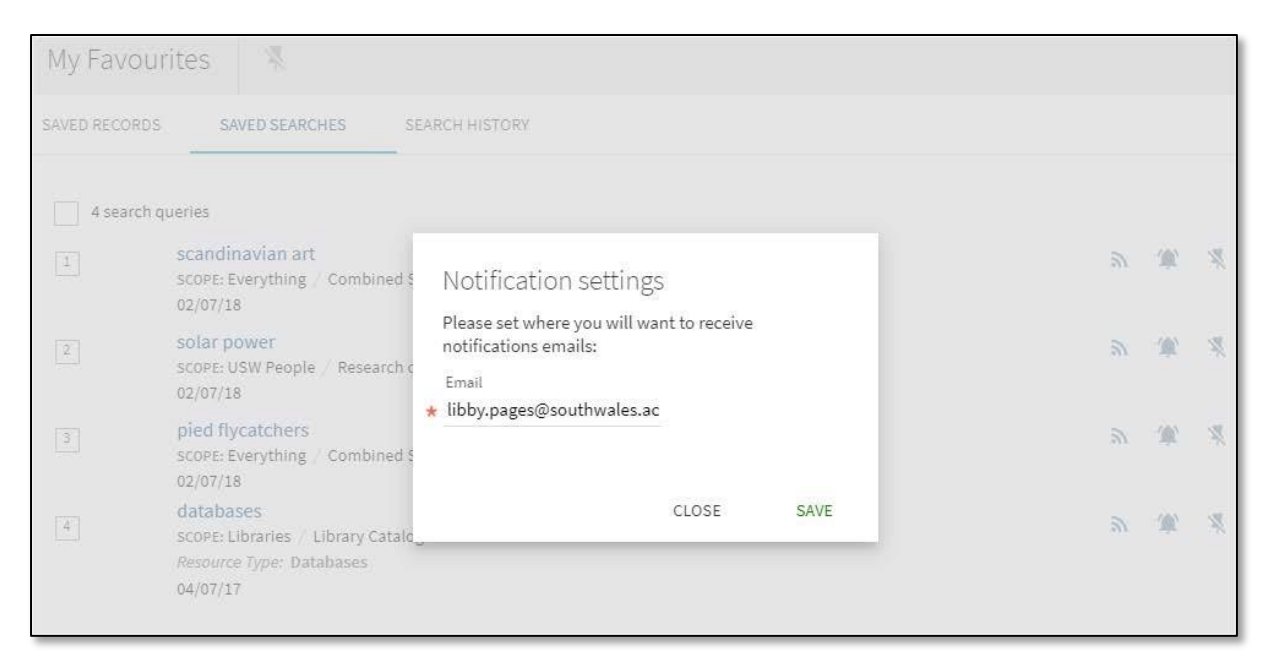

Ffigur 33. Newid cyfeiriad e-bost hysbysiadau

#### 6.3.2 Clirio hysbysiad

I glirio hysbysiad:

- Cliciwch fotwm Fy Ffefrynnau ar frig y ddalen.
- Dewiswch Chwiliadau wedi eu Cadw i ddangos eich holl chwiliadau wedi eu cadw.
- Cliciwch y botwm cloch Clirio Hysbysiad fydd yn ymddangos nesaf at yr ymholiad i glirio'r hysbysiad.

| My Favourite    | s 🔻                                                         |                |              |
|-----------------|-------------------------------------------------------------|----------------|--------------|
| SAVED RECORDS   | SAVED SEARCHES                                              | SEARCH HISTORY |              |
| 4 search querie | es<br>candinavian art<br>COPE: Everything / Coml<br>2/07/18 | pined Search   | <i>ه</i> (۲) |

Ffigur 34. Botwm Clirio Hysbysiadau

#### 6.4 Creu ffrwd RSS

Mae'r ffrwd RSS yn galluogi defnyddwyr FINDit i gael gwybod am newidiadau i ganlyniadau yn eu chwiliadau wedi eu cadw.

I alluogi RSS ar gyfer chwiliad wedi ei gadw:

- Agorwch ddalen Fy Ffefrynnau drwy glicio botwm pin Fy Ffefrynnau ar frig unrhyw ddalen.
- Ar ddalen Fy Ffefrynnau, cliciwch y tab Chwiliadau wedi eu Cadw.

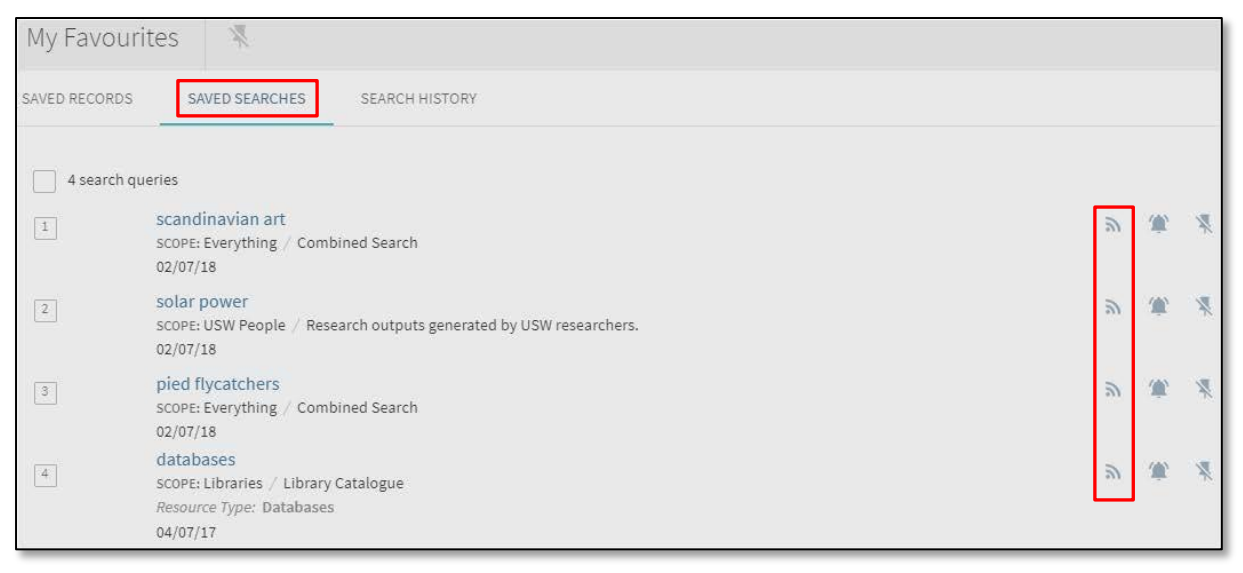

Ffigur 35. Dewis ffrwd RSS ar gyfer eich Chwiliadau wedi eu Cadw

- Cliciwch y botwm RSS ar gyfer y chwiliad wedi ei gadw rydych am ei fonitro.
- Tanysgrifiwch i'r ffrwd os oes gan eich porwr ddarllenydd RSS.

# 7 Defnyddio canlyniadau cryno

Mae'r ddalen Canlyniadau Cryno yn dangos yr eitemau sy'n cyfateb â'ch ymholiad chwilio. Ar gyfer pob eitem, dangosir y wybodaeth ganlynol:

- Math o Adnodd fformat yr eitem, megis llyfr, erthygl, cyfnodolyn ac ati.
- Teitl cliciwch y teitl i weld rhagor o wybodaeth am yr eitem.
- Awdur, crëwr a dyddiad eitem, crëwr a dyddiad cyhoeddi'r eitem.
- **Argaeledd** cliciwch y ddolen hon i weld rhagor o wybodaeth a gwasanaethau (megis gwneud cais amdani neu weld yr eitem).
- Anfon yn eich galluogi i wneud pethau gyda'r eitem (megis eu hanfon drwy e-bost, creu dyfyniad ac ati).
- **Ffasedau** mae'r ffasedau ar ochr chwith y ddalen yn eich galluogi i hidlo'r canlyniadau yn ôl categorïau (megis math o adnodd a dyddiad) a'u rhoi mewn trefn.

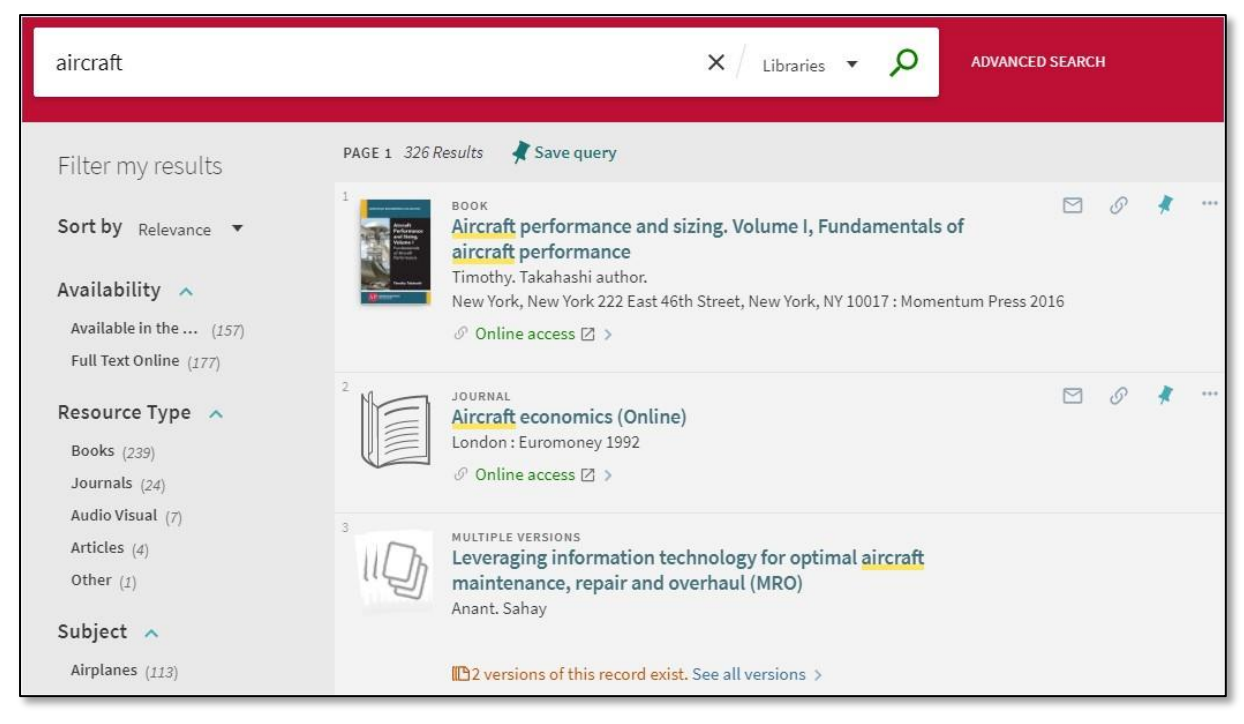

Ffigur 36. Canlyniadau cryno

### 7.1 Personoleiddio canlyniadau

Mae gosodiadau personol yn galluogi defnyddwyr i roi mwy o flaenoriaeth i gofnodion electronig sy'n cyfateb â'u disgyblaethau dewisol.

| aircraft                                           | X Articles - D ADVANCED SEARCH                                                                                                    |
|----------------------------------------------------|----------------------------------------------------------------------------------------------------|
| Personalized results Prefer newer material Biology | PAGE 1 329,206 Results<br>ARTICLE / multiple sources exist. see all<br>Hot, humid air decontamination of a C-130 aircraft<br>contaminated with sources of two acrustalliferous Bacillus                                                                                                    |
| Psychology<br>Edit disciplines                     | Contaminated with spores of two acrystattierous Bacillus<br>thuringiensis strains, surrogates for Bacillus anthracis<br>Buhr, T. L.; Young, A. A.; Bensman, M.; Minter, Z. A.; Kennihan, N. L.; Johnson, C. A.; Bohmke, M. D.<br>; Borgers-Klonkowski, E.; Osborn, E. B.; Avila, S. D.; Theys, A. M. G.; Jackson, P. J.<br>Journal of Applied Microbiology, April 2016, Vol.120(4), pp.1074-1084 |
| Expand My Results                                  | PEER REVIEWED 𝔗 Full text available [2] >                                                                                                    |

Ffigur 37. Canlyniadau wedi eu Personoleiddio

Mae'r adran **Canlyniadau wedi eu personoleiddio** yn rhestru dewisiadau gweithredol ac yn galluogi defnyddwyr i ddileu disgyblaethau, golygu disgyblaethau a rhoi blaenoriaeth i ddeunyddiau mwy newydd.

#### 7.1.1 Gosod dewisiadau canlyniadau wedi eu personoleiddio

Mae blwch deialog **Personoleiddio'r Canlyniadau** yn galluogi defnyddwyr i osod eu dewisiadau o ran eu disgyblaeth, a gedwir yn ystod y sesiwn ar gyfer ymwelwyr a phobl nad ydynt wedi mewngofnodi a rhwng sesiynau ar gyfer defnyddwyr sydd wedi mewngofnodi.

| aircraft                                                                                                    | X Articles • O ADVANCED SEARCH                                                                                                    |
|----------------------------------------------------------------------------------------------------|----------------------------------------------------------------------------------------------------|
| Personalize the results<br>You can help us provide you with better result matches by focusing for<br>Agriculture & Forestry<br>Arts & Humanities<br>History & Archaeology<br>Languages & Literature<br>Philosophy & Religion<br>Business & Economics<br>Engineering<br>Computer Science<br>Materials Science<br>Law<br>Library & Information Science<br>Medicine<br>Diet & Clinical Nutrition<br>Pharmacy, Therapeutics & Pharmacology | the search on your preferred disciplines. Please select up to 5 disciplines.          Nursing         Psychology         Sciences         Biology         Chemistry         Earth Sciences         Mathematics         Physics         Social Sciences         Anthropology         Education         Geography         Journalism & Communications         Political Sciences         Public Health         Sociology         Statistics         Veterinary Medicine |
| C RESET PERSONALIZATION                                                                                                    | CANCEL SAVE CHAN                                                                                                    |

Ffigur 38. Opsiynau personoleiddio canlyniadaus

I alluogi gosodiadau wedi eu personoleiddio:

• Gwnewch chwiliad o fewn cwmpas chwilio sy'n cynnwys cofnodion Erthyglau.

| aircraft              | $\times$ / Articles $\bullet$ $\wp$                                                              | ADVANCED SEARCH                             |
|-----------------------|--------------------------------------------------------------------------------------------------|---------------------------------------------|
| Filter my results     | PAGE 1 329,206 Results 🖌 Save query 刘 Personalize                                                |                                             |
| Expand My Results     | 1 REFERENCE ENTRY                                                                                | ⊠ Ø ≰ …                                     |
| Sort by Relevance 🔻   | Philip's Encyclopedia<br>* or, as in some fighter aircraft, built into the atmosphere. By far ta | he most common <mark>aircraft</mark> is the |
| Availability 🔨        | 99<br>♂ Full text available 🖾 >                                                                  |                                             |
| Peer-review (188,512) |                                                                                                  |                                             |

Ffigur 39. Galluogi Canlyniadau wedi eu Personoleiddio

- Cliciwch y botwm **Personoleiddio** sy'n ymddangos uwchben y rhestr canlyniadau.
- Ym mlwch deialog Personoleiddio'r Canlyniadau, dewiswch hyd at bump disgyblaeth.
- Cliciwch PERSONOLEIDDIO.

I olygu gosodiadau wedi eu personoleiddio yn yr UI newydd:

• Gwnewch chwiliad o fewn cwmpas chwilio sy'n cynnwys cofnodion Erthyglau i ddangos yr adran Canlyniadau wedi eu Personoleiddio.

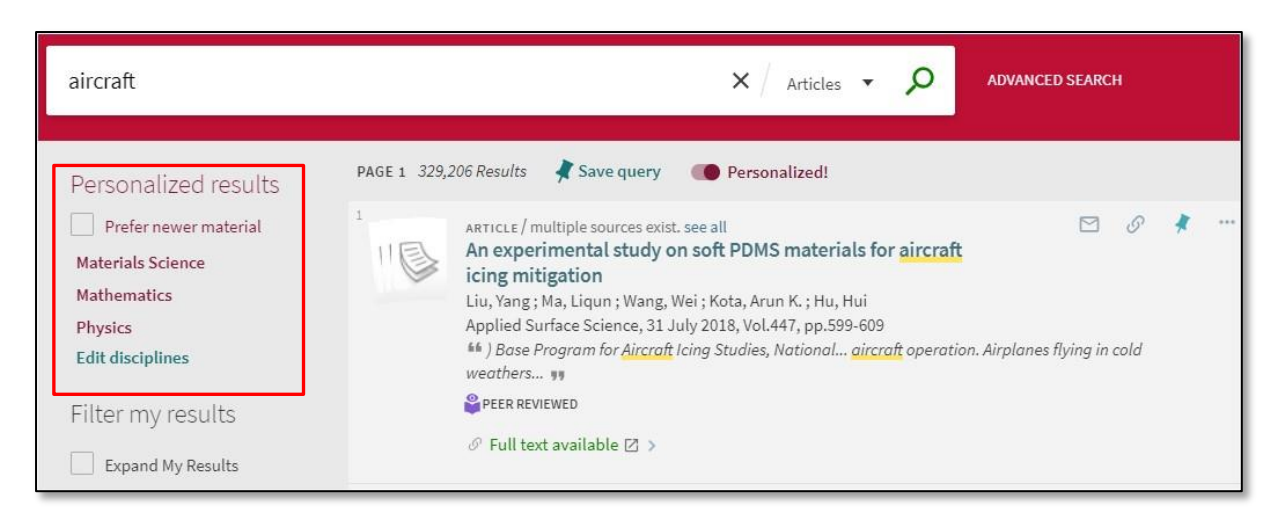

Ffigur 40. Adran Canlyniadau wedi eu Personoleiddio

- Os ydych am roi blaenoriaeth i gofnodion mwy newydd, ticiwch y blwch ticio Ffafrio deunydd newydd.
- Cliciwch **Golygu** yn yr adran Personoleiddio'r Canlyniadau i agor blwch deialog Personoleiddio'r Canlyniadau.

| ersonalize the results ou can help us provide you with better result matches by focusing the search on your preferred disciplines. Please select up to 5 disciplines.          Agriculture & Forestry       Nursing         Arts & Humanities       Psychology         History & Archaeology       Sciences         Languages & Literature       Biology         Philosophy & Religion       Chemistry         Business & Economics       Earth Sciences         Engineering       Mathematics         Computer Science       Physics         Materials Science       Social Sciences         Law       Anthropology         Library & Information Science       Education         Medicine       Geography         Diet & Clinical Nutrition       Journalism & Communications         Pharmacy, Therapeutics & Pharmacology       Political Sciences | ersonalize the results<br>u can help us provide you with better result matches by focusing the sear                                                                                                    | ch on your <b>preferred disciplines.</b> Please select up to 5 disciplines.                                                                                                    |  |
|----------------------------------------------------------------------------------------------------|----------------------------------------------------------------------------------------------------|----------------------------------------------------------------------------------------------------|--|
| Public Health Sociology Statistics Veterinary Medicine                                                                                                    | <ul> <li>Agriculture &amp; Forestry</li> <li>Arts &amp; Humanities</li> <li>History &amp; Archaeology</li> <li>Languages &amp; Literature</li> <li>Philosophy &amp; Religion</li> <li>Business &amp; Economics</li> <li>Engineering</li> <li>Computer Science</li> <li>✓ Materials Science</li> <li>Law</li> <li>Library &amp; Information Science</li> <li>Medicine</li> <li>Diet &amp; Clinical Nutrition</li> <li>Pharmacy, Therapeutics &amp; Pharmacology</li> </ul> | Nursing         Psychology         Sciences         Biology         Chemistry         Earth Sciences         Mathematics         Physics         Social Sciences         Anthropology         Education         Geography         Journalism & Communications         Political Sciences         Public Health         Sociology         Statistics         Veterinary Medicine |  |

Ffigur 41. Blwch deialog Personoleiddio'r Canlyniadau

- Yn y blwch deialog Personoleiddio'r Canlyniadau, dewiswch hyd at bum disgyblaeth.
- Cliciwch CADW NEWIDIADAU.

#### 7.2 Hidlo canlyniadau

Yn yr adran Mireinio fy nghanlyniadau, a all ymddangos naill ai ar ochr chwith neu ochr dde y ddalen Canlyniadau Cryno, mae rhestr o gategorïau, y cyfeirir atynt fel ffasedau. Drwy gynnwys ac eithrio'r ffasedau hyn (megis dyddiad, awdur, math o gofnod ac ati) gallwch gyfyngu'r canlyniadau chwilio i gael y canlyniadau a ddymunwch.

#### 7.2.1 Cynnwys ac eithrio ffasedau lluosog

Pan fo ffasedau'n cael eu hychwanegu un ar y tro, mae'r system yn rhoi canlyniadau sy'n cyfateb â gwerth y ffased a ddewiswyd. Gallwch ddewis hidlo mwy cymhleth drwy ddewis nifer o ffasedau ac yna'u cymhwyso at y canlyniadau ar yr un pryd. Er enghraifft, os dewiswch Ffased Pwnc **Amaethyddiaeth** a **Botaneg** a ffased math **Llyfr** ac **Arall**, bydd y system yn rhoi canlyniadau sy'n cynnwys pob cofnod sy'n cyfateb â'r meini prawf canlynol:

- Rhaid i'r cofnodion gynnwys pynciau naill ai Amaethyddiaeth neu Botaneg.
- A rhaid i'r cofnodion fod o fath Llyfr neu Arall.

Petaech wedi dewis y ffasedau hyn ar wahân, byddai'n rhaid bod y cofnodion wedi cynnwys pob un o'r ffasedau hyn.

I gynnwys/eithrio ffasedau niferus ar yr un pryd:

Gwnewch chwiliad

|                                                                                       | aircraft                                                                                                    | × / | Libr | aries | • | Q   |
|---------------------------------------------------------------------------------------|----------------------------------------------------------------------------------------------------|-----|------|-------|---|-----|
| Filter my results                                                                     | PAGE 1 326 Results Save query                                                                                                    |     |      |       |   |     |
| Sort by Relevance  Availability Available in the Library (157) Full Text Online (177) | Image: Solution of the second second sec |     |      | S     | * | *** |
| Resource Type A<br>Books (239)<br>Journals (24)                                       | <sup>2</sup> JOURNAL<br>Aircraft economics (Online)<br>London : Euromoney 1992<br>⊘ Online access ☑ >                                                                                                    |     |      | S     | * |     |
| Audio Visual (7)<br>Articles (4)<br>Other (1)                                         | <sup>3</sup><br>WULTIPLE VERSIONS<br>Leveraging information technology for optimal aircraft maintenance,<br>repair and overhaul (MRO)<br>Anant. Sahay                                                                                                    |     |      |       |   |     |
| Airplanes (113)<br>Aeronautics (32)                                                   | 2 versions of this record exist. See all versions >                                                                                                    |     |      |       |   |     |

Ffigur 42. Hidlo Fy Nghanlyniadau ar y ddalen Canlyniadau Cryno

- Ar gyfer pob ffased rydych am gynnwys neu eithrio, hofrwch dros y ffased yn Hidlo fy nghanlyniadau ac yna gwnewch un o'r canlynol:
- Cynnwys ffased dewiswch y blwch ticio ar o0chr chwith y ffased. Os ydych am gynnwys ffased sydd eisoes wedi ei eithrio, cliciwch y botwm tic ar ochr dde y ffased.
- Eithrio ffased os ydych eisoes wedi cynnwys ffased, cliciwch y botwm dad-dicio ar ochr dde'r ffased i'w nodi ar gyfer ei eithrio. Os nad ydych wedi nodi ffased i'w gynnwys na'i eithrio, rhaid i chi'n gyntaf ddewis blwch ticio'r ffased a chlicio'r botwm dad-dicio ar ochr dde'r ffased. Os na wnewch hyn, bydd ffased unigol yn cael ei eithrio'n syth.
- Cliciwch **Defnyddio Hidlyddion** i hidlo'ch canlyniadau, Bydd y ffasedau a ddewiswyd yn ymddangos yn yr adran Hidlyddion ar Waith.

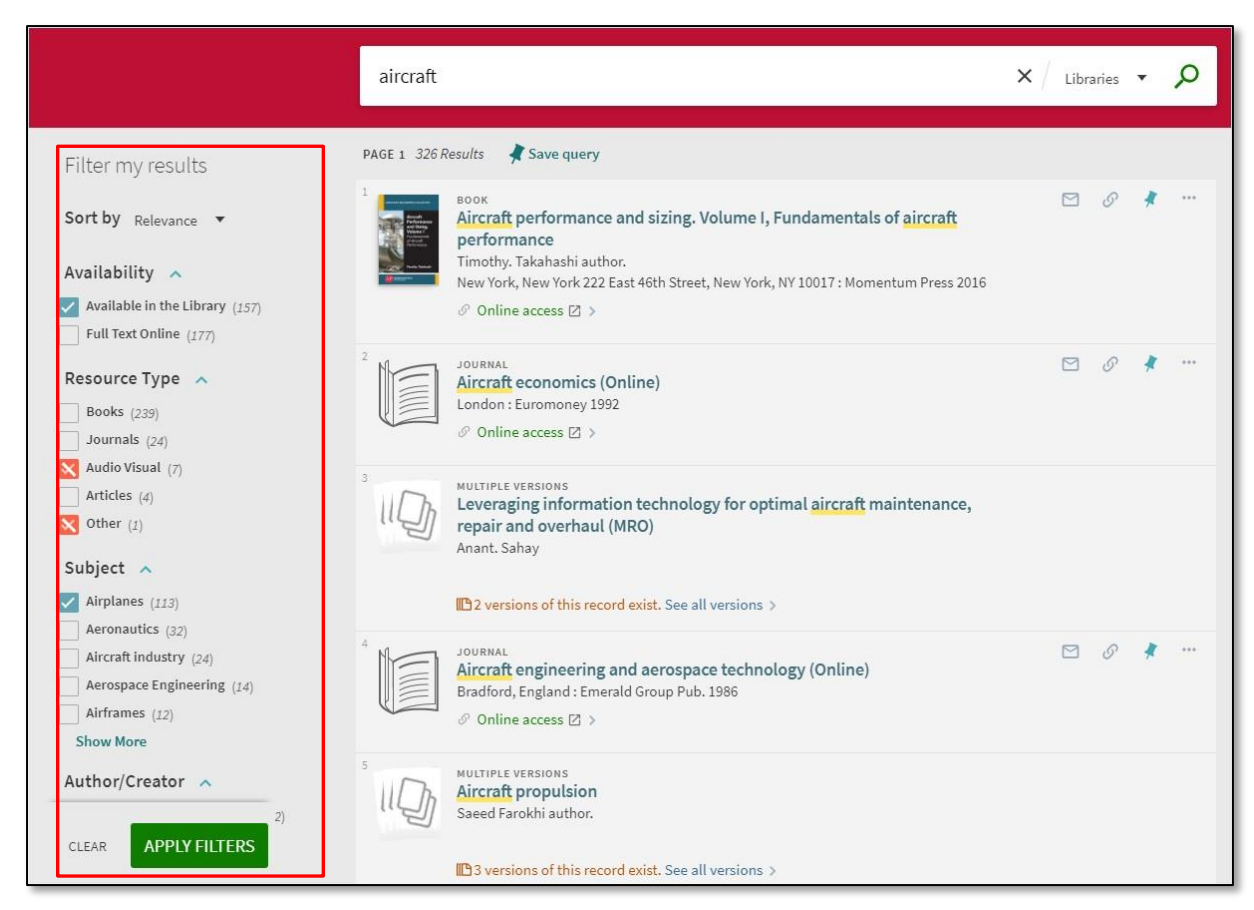

Ffigur 43. Defnyddio hidlyddion i ddiwygio canlyniadau chwilio

#### 7.2.2 Ychwanegu ffasedau parhaus

Wrth berfformio chwiliadau tebyg i'w gilydd, efallai y byddwch am gadw'ch hidlyddion ar gyfer chwiliadau pellach yn ystod yr un sesiwn.

I wneud ffased yn un parhaus, hofrwch y cyrchydd uwchben y ffased yn yr adran Hidlyddion Ar Waith ac yna cliciwch ar glo'r ffased.

|                | aircraft                                            | imes / Libraries $	imes$ $	imes$ $	imes$ |
|----------------|-----------------------------------------------------|------------------------------------------|
| Active filters | PAGE 1 82 Results Save query                        |                                          |
| Airplanes X    | 2 versions of this record exist. See all versions > |                                          |

Ffigur 44. Ffased Gludol Gweithredol

I ddiffodd ffased, cliciwch ar glo'r ffased i'w ddileu.

# 8 Chwilio Cyfnodolion

Mae Chwilio Cyfnodolion, a adwaenir hefyd fel y Rhestr A-Z yn y rhyngwyneb clasurol, yn galluogi defnyddwyr i chwilio am gyfnodolion yn ôl teitl neu ISNN neu i bori am gyfnodolion sy'n cychwyn gydag unrhyw rif (0-9), llythyren (A-Z), neu bob nod arall nad yw'n un Lladinaidd (ARALL).

Ceir 20 canlyniad fesul dalen (anffurfweddadwy), ac mae pob canlyniad yn cynnwys y wybodaeth ganlynol: math o adnodd, braslun bawd, teitl, cyhoeddwr, dyddiad, argaeledd a gweithredoedd (megis Dyfynnu ac E-bostio).

| Journal Search | Enter title or ISSN                                                                                                    |    |    |        | Q   |
|----------------|----------------------------------------------------------------------------------------------------|----|----|--------|-----|
| 0-9 A B C      | DEFGHIJKLMNOPQRSTUVW                                                                                                    | ХҮ | zo | OTHERS | ;   |
| PAGE 1 1       | ,656 Results                                                                                                    |    |    |        |     |
|                | JOURNAL<br><b>D &amp; AD annual.</b><br>London : D & AD British Design & Art Direction 2002<br>Available at ATRiuM Library Main Shelves (741.60942 DES ) and other locations > |    | 6  | *      |     |
| 2              | JOURNAL<br>D. H. Lawrence review<br>Cambridge eng. : ProQuest LLC 2012                                                                                                    |    | 0  | *      |     |
| 3              | JOURNAL<br>D-Lib magazine.<br>Reston, Va. : Corp. for National Research Initiatives ©1995-<br>の Online access 図 >                                                              |    | 9  | *      | ••• |

Ffigur 45. Canlyniadau Chwilio Cyfnodolion

# 9 Defnyddio'r dangosiad llawn

Wedi dewis eitem yn y Canlyniadau Cryno, mae'r Dangosiad Llawn yn agor i ddangos gwybodaeth ychwanegol. Gall defnyddwyr naill ai sgrolio i adran benodol neu ddefnyddio'r dolenni ar ochr chwith y ddalen.

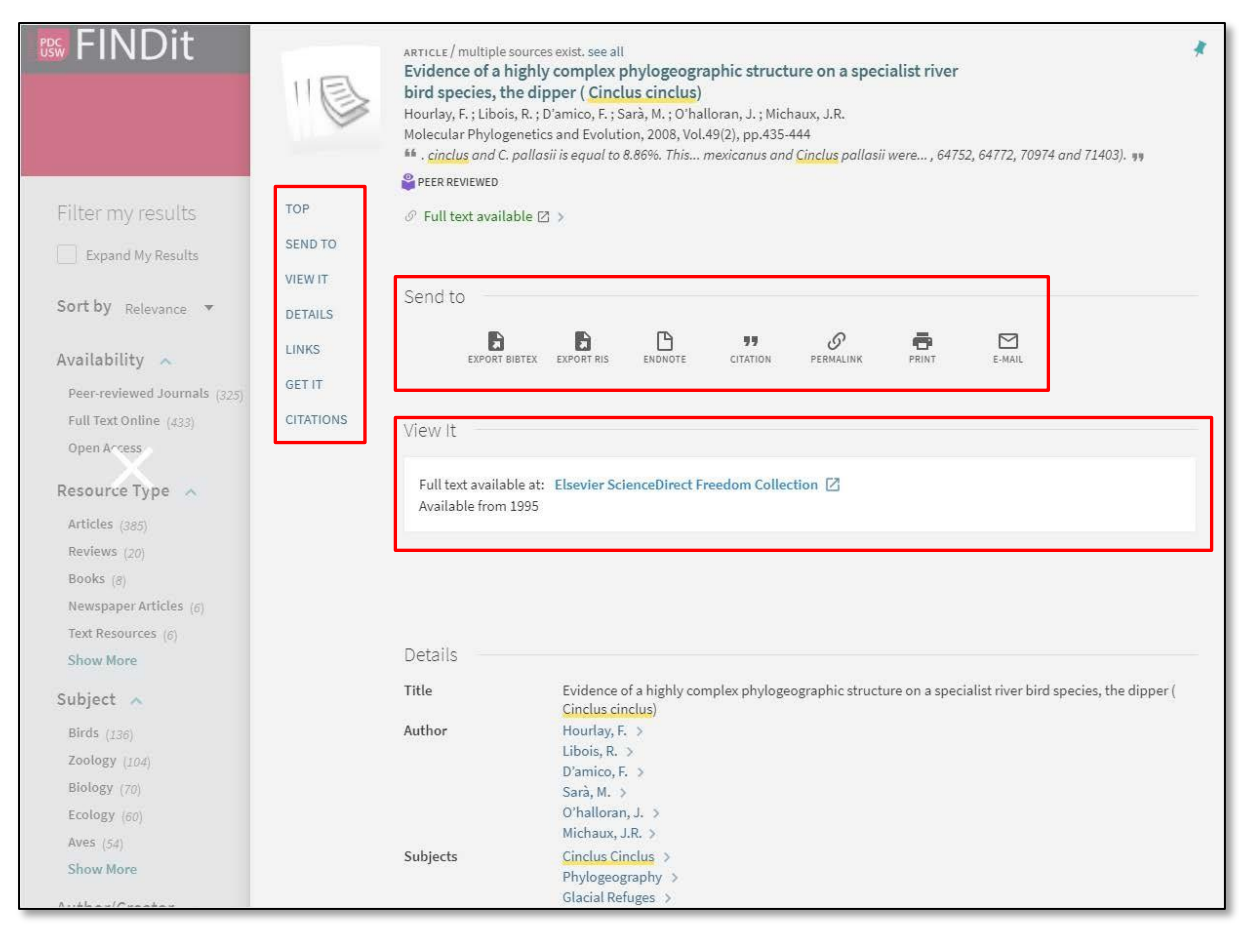

Ffigur 46. Dangosiad llawn, gydag adrannau Bwydlen, Anfon a Gweld

Trefnir gwybodaeth yr eitem yn ôl yr adrannau canlynol:

- Anfon mae'r adran hon yn galluogi defnyddwyr i wneud y canlynol gyda'r eitem a ddewisir: e-bostio manylion yr eitem, creu dyfyniad, argraffu, anfon at system rheoli cyfeiriadau (megis EndNote) a chreu dolen barhaol.
- Gweld ar-lein dim ond pan fo eitem ar gael i'w defnyddio ar-lein mae'r adran hon yn ymddangos.
- **Gwneud Cais** mae'r adran hon yn eich galluogi i wneud cais am eitemau ffisegol (meis llyfrau a CDs sain) o'ch sefydliad. Yn dibynnu ar eich sefydliad, efallai y byddwch yn gallu gwneud y cais yn syth o FINDit. Os na, bydd yr adran hon yn eich cysylltu â'ch sefydliad i wneud cais.

|                                | TOP           | Get It               |                        |                                                            |                                         |                                                                              |
|--------------------------------|---------------|----------------------|------------------------|------------------------------------------------------------|-----------------------------------------|------------------------------------------------------------------------------|
|                                | SEND TO       |                      |                        |                                                            |                                         |                                                                              |
|                                | GET IT        | REQUEST OPTION       | S: Request fr          | om a USW Library                                           |                                         |                                                                              |
|                                | DETAILS       | ATRiuM Library       | Jain Shelves           | 791 430944 KU                                              |                                         |                                                                              |
| Filter my results              | LINKS         | Hide Details         | ant sherves            | 51.450544 KEI                                              |                                         |                                                                              |
| Thermy results                 | DELATED ITEMS | (1 conv. 1 availabl  | e () requests)         |                                                            |                                         |                                                                              |
| Sort by Relevance -            | REDATED TIEMS | (1 copy, 1 available | c, o requests)         |                                                            |                                         |                                                                              |
|                                | TAGS          | 1 - 1 of 1 Records   |                        |                                                            |                                         |                                                                              |
| Availability 🔺                 |               | BARCODE              | TYPE                   | POLICY                                                     | DESCRIPTION                             | STATUS                                                                       |
| Available in the Library (139) |               | 1952467              | Book                   | 6 Week Loan                                                |                                         | Item in place                                                                |
| Full Text Online (32)          |               |                      |                        |                                                            |                                         |                                                                              |
| Deserves Tune                  |               |                      |                        |                                                            |                                         |                                                                              |
| Resource Type                  |               | 200                  |                        |                                                            |                                         |                                                                              |
| Books (, 38)                   |               | Details              |                        |                                                            |                                         |                                                                              |
| Audio V <sup>*</sup> .dat (16) |               | Title                | Unraveli               | ng French cinema : from L'                                 | Atlante to Caché                        |                                                                              |
| Journals (8)                   |               | Author               | T. Jeffers             | on Kline (Thomas Jefferso                                  | on), 1942- >                            |                                                                              |
|                                |               | Subjects             | Motion p               | ictures France >                                           |                                         |                                                                              |
| Subject 🔨                      |               | Description          | Cinema a               | and/as poetry: L'Atalante's                                | apples as poems Cinema an               | d the real: Renoir's rules <mark>Cinema</mark>                               |
| Motion pictures (62)           |               |                      | and/as ci<br>mapping   | rime: Breaking the law in 1<br>: reorienting ourselves thi | ough film Film and/as dream             | ocket, and Breathless Cinema and/as<br>h: Truffaut's "roval road" to Adele H |
| Music, Dance, Drama & Film (1  |               |                      | Cinema a               | and/as hypnosis: Jacquot'                                  | s Seventh heaven <mark>Cinema</mark> an | d/as mourning: Anne Fontaine's How I                                         |
| film (13)                      |               |                      | killed my<br>and the F | father <u>Cinema</u> and/as t<br>French cinema             | error: Michael Haneke's Caché           | Beautiful fragments: discontinuity                                           |
| Films, French (9)              |               | Publisher            | Chichest               | er, West Sussex, U.K. ; Mal                                | den, MA: Wiley-Blackwell                |                                                                              |
| Motion picture industry (9)    |               | Creation Date        | 2010                   |                                                            |                                         |                                                                              |
| Show More                      |               | Format               | 226 p. : il            | l. ; 23 cm.                                                |                                         |                                                                              |
| Author/Creater                 |               | Language             | English                | CICPN                                                      |                                         |                                                                              |
| Author/Creator                 |               | identifier           | 9781405                | 184526                                                     |                                         |                                                                              |
| British Film Institute (7)     |               |                      | ISBN: \$\$             | CISBN                                                      |                                         |                                                                              |
| Powrie, Phil (6)               |               |                      | 1405184<br>ISBN • \$\$ | 523<br>CISBN                                               |                                         |                                                                              |
| Godard, Jean-Luc (4)           |               |                      | 9781405                | 184519                                                     |                                         |                                                                              |
| Truffaut, François (4)         |               |                      | ISBN : \$\$            | CISBN                                                      |                                         |                                                                              |
| Chion, Michel (3)              |               | Source               | 1405184:<br>Almo       | 010                                                        |                                         |                                                                              |

Ffigur 47. Dangosiad llawn, gydag adrannau Gwneud Cais a Manylion

#### Sylwer

Efallai y bydd angen i chi fewngofnodi i FINDit neu'ch sefydliad i wneud cais.

- **Manylion** yn dangos manylion ychwanegol (megis y cyhoeddwr a'r dyddiad creu) i helpu'r defnyddiwr i benderfynu a yw am ddewis yr eitem.
- **Eitemau â pherthynas** yn dangos eitemau ar yr un pwnc. Dim ond wrth chwilio yn y cwmpas Llyfrgelloedd y bydd y nodwedd hon yn arddangos.

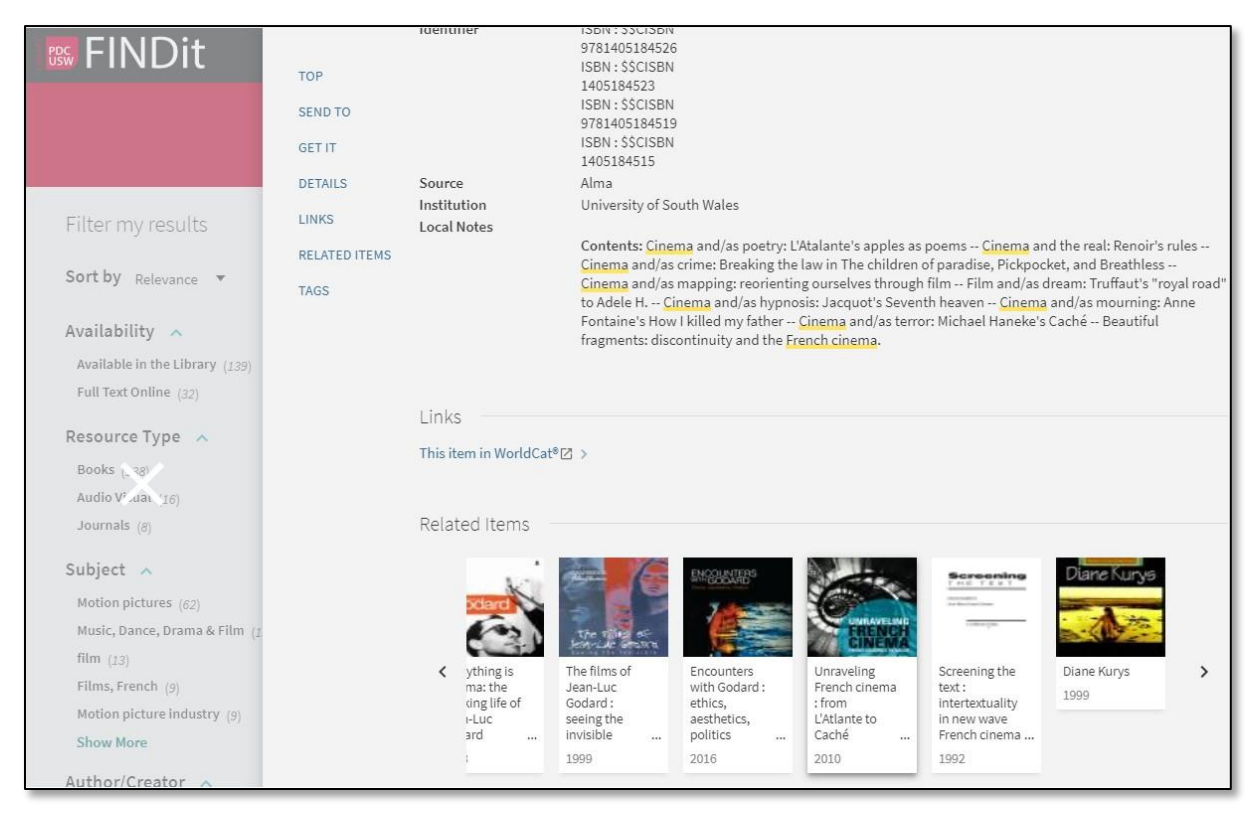

Ffigur 48. Adran Eitemau â Pherthynas

allgofnodi, i, 10 Anfon, 22,29 Argaeledd, 22 awdur, 8, 16, 22, 26 Blaenoriaeth, 4, 5 Boole, 3, 6 Botwm Chwilio, 1 cadw, 1, 8, 10, 11, 17, 18 Cadw Ymholiad, 17 Canlyniadau Cryno, 22, 26, 28 Cofnodion wedi eu Cadw, 11, 12, 13, 14, 15 Cofnodion wedi eu grwpio, i, 14 coma, 2 cromfachau, 2, 3, 4, 7 Cwmpas chwilio, i, 5, 24 Cwmpas llyfrgelloedd, 30 cyfuno, 2 Cyfyngiadau chwilio, i, 6 Chwiliad pellach, 1, 6 Chwiliadau wedi eu Cadw, 11, 17, 18, 19, 20, 21, 22 Chwilio Cyfnodolion, ii, 28 Dangosiad Llawn, 28 dileu, 11, 13, 18, 19, 23, 27 DIM, 2, 3, 7 dyfeisiadau symudol, 1 dyfynodau, 2 Eitemau â pherthynas, 30, 31 eithrio, 3, 7, 26 EndNote, 29 Erthyglau, i, 5, 24 Fy Nghyfrif, i, 10 Fy Ffefrynnau, i, ii, 10, 11, 12, 13, 14, 15, 17, 18, 19, 20,21 ffasedau, ii, 7, 22, 26, 27 Gosodiadau personol, 23 gweithredwyr, 2, 3, 4, 6, 7 Gweld ar-lein, 29 Gwneud Cais, 29, 30 gwneud cais, 10, 29, 30 Hanes Chwilio, 11, 18 Hidlo fy nghanlyniadau, 26 hidlyddion, 6, 7, 27 hysbysiad, 18 hysbysiadau, ii, 11, 17, 19, 20 Labeli, 11, 12, 14 marc cwestiwn, 6 Manylion, 10, 30 mewngofnodi, i, 8, 10, 30

NEU, 2, 3, 7 AND, 2, 3, 7 parhaus, ii, 27 Personoleiddio, 23, 24, 25 Pori, i, 7, 8 pwnc, 6, 7, 8 RSS, ii, 11, 17, 21, 22 rhestr breifat, 12 rhif galw, 8 Rhyngwyneb clasurol, 28 seren, 6 sortio, 16, 22 teitl, 6, 7, 8, 16, 22, 28 Ychwanegu label, 12, 13 ymadrodd, i, 2, 3, 7 ymadroddion, i, 2, 3, 6, 7 Ymestyn fy nghanlyniadau, 5 ymwelydd, 11